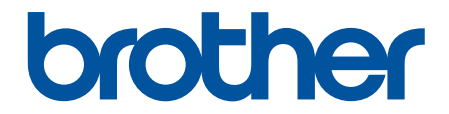

# Guida dell'utente

PT-N10 PT-N20 PT-N25BT

© 2024 Brother Industries, Ltd. Tutti i diritti riservati.

## ▲ Pagina Iniziale > Sommario

# Sommario

| Prima di utilizzare la stampante di etichette       | 1  |
|-----------------------------------------------------|----|
| Definizioni delle note                              | 2  |
| Precauzioni generali                                |    |
| Marchi e licenze                                    | 4  |
| Nota importante                                     | 5  |
| Configurazione della stampante di etichette         | 6  |
| Descrizione dei componenti                          | 7  |
| Panoramica del display LCD                          | 9  |
| Panoramica della tastiera                           |    |
| Inserimento della cassetta nastro                   |    |
| Installazione delle batterie                        |    |
| Collegamento dell'adattatore CA                     |    |
| Accensione/spegnimento della stampante di etichette | 24 |
| Impostazione della lingua                           |    |
| Impostazione delle unità di misura                  |    |
| Attivazione o disattivazione del Bluetooth          | 27 |
| Sequenze e indicazioni dei LED                      |    |
| Avanzamento nastro                                  |    |
| Regolazione del contrasto del display LCD           |    |
| Modifica di un'etichetta                            | 31 |
| Aggiunta di testo all'etichetta                     |    |
| Creazione di una etichetta di due righe             |    |
| Eliminazione del testo                              |    |
| Immissione di simboli                               |    |
| Immissione di simboli mediante la funzione Simbolo  |    |
| Stampa dell'elenco pittogrammi                      |    |
| Opzioni dei simboli                                 |    |
| Immissione di caratteri accentati                   |    |
| Opzioni per i caratteri accentati                   |    |
| Impostazione degli attributi dei caratteri          |    |
| Opzioni di impostazione degli attributi             |    |
| Impostazione della lunghezza delle etichette        |    |
| Impostazione di sottolineatura o cornice            |    |
| Opzioni di sottolineatura e cornice                 | 50 |
| Stampa di etichette                                 | 53 |
| Anteprima delle etichette                           |    |
| Stampa di etichette                                 |    |
| Stampa sequenziale                                  |    |
| Stampa speculare                                    |    |
| Impostazione margini                                |    |
| Opzioni di margine                                  | 60 |
| Regolazione della lunghezza dell'etichetta          | 62 |
| Regolare la densità di stampa                       | 63 |
| Uso della memoria dei file                          | 64 |
|                                                     |    |

| ▲ Pagina Iniziale > Sommario                                      |    |
|-------------------------------------------------------------------|----|
| Salvataggio dei file di etichette                                 | 65 |
| Stampa o apertura di un'etichetta salvata                         |    |
| Stampa di etichette usando dispositivi mobili                     |    |
| Installazione dell'applicazione Brother P-touch Design&Print 2    |    |
| Collegare la stampante a un dispositivo mobile tramite Bluetooth  |    |
| Creazione e stampa di etichette utilizzando un dispositivo mobile | 70 |
| Manutenzione ordinaria                                            | 71 |
| Manutenzione                                                      | 72 |
| Risoluzione dei problemi                                          | 76 |
| Se si riscontrano problemi con la stampante di etichette          | 77 |
| Messaggi di errore e manutenzione                                 |    |
| Verifica delle informazioni sulla versione                        |    |
| Reimpostazione della stampante di etichette                       |    |
| Ripristino delle impostazioni di fabbrica della stampante         |    |
| Appendice                                                         |    |
| Specifiche                                                        |    |
| Assistenza clienti Brother                                        |    |

▲ Pagina Iniziale > Prima di utilizzare la stampante di etichette

# Prima di utilizzare la stampante di etichette

- Definizioni delle note
- Precauzioni generali
- Marchi e licenze
- Nota importante

▲ Pagina Iniziale > Prima di utilizzare la stampante di etichette > Definizioni delle note

# Definizioni delle note

Nella presente Guida dell'utente vengono utilizzati i seguenti simboli e convenzioni:

| A PERICOLO  | PERICOLO indica una situazione di pericolo imminente che, se non evitata, provocherà il decesso o lesioni gravi.                                       |
|-------------|----------------------------------------------------------------------------------------------------|
|             | AVVERTENZA indica una situazione potenzialmente pericolosa che, se non evitata, può causare la morte o lesioni gravi.                                  |
|             | ATTENZIONE indica una situazione potenzialmente pericolosa che, se non evitata, può causare lesioni di entità lieve o moderata.                        |
| IMPORTANTE  | IMPORTANTE indica una situazione potenzialmente pericolosa che, se non evitata, può causare danni alle cose o la perdita di funzionalità del prodotto. |
| ΝΟΤΑ        | NOTA specifica l'ambiente operativo, le condizioni di installazione o speciali condizioni di utilizzo.                                                 |
|             | Le icone dei suggerimenti segnalano suggerimenti utili e informazioni aggiuntive.                                                                      |
| Grassetto   | Lo stile grassetto identifica i pulsanti sul pannello di controllo della macchina o nella schermata del computer.                                      |
| Corsivo     | Lo stile corsivo evidenzia un punto importante o rimanda a un argomento correlato.                                                                     |
| Courier New | II font Courier New identifica i messaggi visualizzati sul display LCD della macchina.                                                                 |

## Informazioni correlate

• Prima di utilizzare la stampante di etichette

▲ Pagina Iniziale > Prima di utilizzare la stampante di etichette > Precauzioni generali

# Precauzioni generali

- A seconda dell'area, del materiale e delle condizioni ambientali, l'etichetta potrebbe staccarsi o rimanere attaccata in modo permanente, il colore dell'etichetta potrebbe modificarsi o trasferirsi su altri oggetti, oppure i caratteri stampati potrebbero sbiadire. Prima di applicare l'etichetta, verificare le condizioni ambientali e il materiale della superficie. Provare l'etichetta applicandone una piccola parte a un'area non appariscente della superficie desiderata.
- · Le etichette si applicano con difficoltà alle superfici bagnate, sporche o non uniformi
- A seconda del colore dell'etichetta e del colore del materiale su cui questa viene applicata, il colore del materiale sottostante può essere visibile attraverso l'etichetta, oppure il colore dell'etichetta viene visualizzato in modo diverso. In tal caso, applicare due etichette una sopra l'altra, oppure usare un'etichetta di colore scuro.
- Si raccomanda di utilizzare materiali di consumo Brother originali al fine di garantire qualità e prestazioni di stampa stabili.
- Attenersi alle istruzioni fornite insieme alla cassetta nastro e adottare tutte le precauzioni indicate nelle istruzioni.
- Durante la stampa di più etichette, assicurarsi che la cassetta nastro contenga una quantità di nastro sufficiente. Se il nastro della stampante di etichette si esaurisce, è necessario installare una nuova cassetta nastro e stampare le etichette non stampate.
- NON utilizzare la stampante di etichette, i componenti o i consumabili in modi o per scopi non previsti in questa guida. Ciò potrebbe provocare incidenti o danni.
- Per pulire la testina di stampa, usare un panno morbido; non toccare mai direttamente la testina di stampa con le mani.
- NON applicare pressione eccessiva sulla leva della taglierina.
- NON tentare di stampare se la cassetta è vuota; così facendo si danneggerebbe la testina di stampa.
- NON tirare il nastro durante la fase di stampa o di alimentazione, in quanto così facendo si danneggerebbe sia il nastro sia la stampante di etichette.
- NON appoggiare sulla stampante di etichette gomma, vinile o prodotti in gomma o vinile per un periodo di tempo prolungato, perché altrimenti questi materiali potrebbero lasciare segni o residui su di essa.
- In caso di malfunzionamento o riparazione, o se le batterie si esauriscono completamente, tutti i dati conservati in memoria della stampante andranno persi.
- Gli elementi in bianco, in oro e in argento potrebbero non essere stampati sempre in modo nitido.
- La lunghezza dell'etichetta visualizzata potrebbe differire leggermente dalla lunghezza effettiva dell'etichetta stampata a causa della tolleranza di stampa.
- Quando si scollega l'alimentazione per più di due minuti, tutto il testo e le impostazioni di formattazione andranno persi.
- Nel corso delle attività di produzione e distribuzione, sul display LCD viene applicata una pellicola di protezione in plastica trasparente. Rimuovere questa pellicola prima dell'uso.
- PT-N20/PT-N25BT:

NON trasportare la stampante di etichette tenendo collegato il cavo, poiché il connettore potrebbe danneggiarsi.

• PT-N25BT:

L'aspetto dei caratteri stampati potrebbe essere diverso da quello dei caratteri visualizzati in anteprima, in quanto lo schermo del dispositivo potrebbe avere una risoluzione più alta di quella della stampante di etichette.

• PT-N25BT:

Il testo di piccole dimensioni potrebbe non essere stampato con la stessa nitidezza di quello visualizzato sullo schermo di un dispositivo.

### Informazioni correlate

· Prima di utilizzare la stampante di etichette

▲ Pagina Iniziale > Prima di utilizzare la stampante di etichette > Marchi e licenze

# Marchi e licenze

- Android è un marchio di Google LLC.
- Google Play e il logo Google Play sono marchi di Google LLC.
- La parola e il logo Bluetooth<sup>®</sup> sono marchi registrati che appartengono a Bluetooth SIG, Inc. e qualsiasi forma di utilizzo di tali marchi da parte di Brother Industries, Ltd. avviene sotto licenza. Altri marchi e nomi commerciali appartengono ai rispettivi proprietari.
- iPad e iPhone sono marchi commerciali di Apple Inc.
- Parti di questo software sono protette da copyright © 2014 The FreeType Project (<u>www.freetype.org</u>). Tutti i diritti riservati.
- Adobe<sup>®</sup> e Reader<sup>®</sup> sono marchi o marchi registrati di Adobe Systems Incorporated negli Stati Uniti e/o in altri Paesi.

Tutti i nomi commerciali e dei prodotti delle aziende citati nei prodotti Brother, i relativi documenti e qualsiasi altro materiale sono marchi o marchi registrati delle rispettive aziende.

| Informazioni correlate | ~ | Informazioni correlate |
|------------------------|---|------------------------|
|------------------------|---|------------------------|

· Prima di utilizzare la stampante di etichette

▲ Pagina Iniziale > Prima di utilizzare la stampante di etichette > Nota importante

# Nota importante

- Il contenuto di questo documento e le specifiche di questa stampante di etichette sono soggetti a modifiche senza preavviso.
- Brother si riserva il diritto di apportare modifiche senza preavviso alle specifiche e ai materiali qui contenuti e
  non potrà essere in alcun modo ritenuta responsabile di eventuali danni (inclusi quelli indiretti) causati
  dall'affidamento riposto nei materiali presentati, inclusi, a titolo esemplificativo ma non esaustivo, gli errori
  tipografici e di altro tipo eventualmente contenuti nelle pubblicazioni.
- · Questa stampante di etichette non supporta la connessione Wi-Fi.
- Le immagini delle schermate riportate in questo documento possono differire a seconda del modello del prodotto.
- Prima di utilizzare la stampante di etichette, assicurarsi di leggere tutta la documentazione fornita con la stessa, per informazioni sulla sicurezza e sull'utilizzo corretto.
- La stampante di etichette mostrata nelle illustrazioni potrebbe essere diversa dalla stampante in uso.
- Le forniture disponibili possono variare a seconda del paese o della regione.
- Prima di cedere la propria stampante di etichette a soggetti terzi, di sostituirla o di smaltirla, si consiglia vivamente di ripristinare alle impostazioni di fabbrica per rimuovere qualsiasi informazione personale.

### Informazioni correlate

Prima di utilizzare la stampante di etichette

▲ Pagina Iniziale > Configurazione della stampante di etichette

- Descrizione dei componenti
- Panoramica del display LCD
- Panoramica della tastiera
- Inserimento della cassetta nastro
- Installazione delle batterie
- Collegamento dell'adattatore CA
- Accensione/spegnimento della stampante di etichette
- Impostazione della lingua
- Impostazione delle unità di misura
- Attivazione o disattivazione del Bluetooth
- Avanzamento nastro
- Regolazione del contrasto del display LCD

▲ Pagina Iniziale > Configurazione della stampante di etichette > Descrizione dei componenti

# Descrizione dei componenti

#### >> PT-N10 >> PT-N20/PT-N25BT

**PT-N10** 

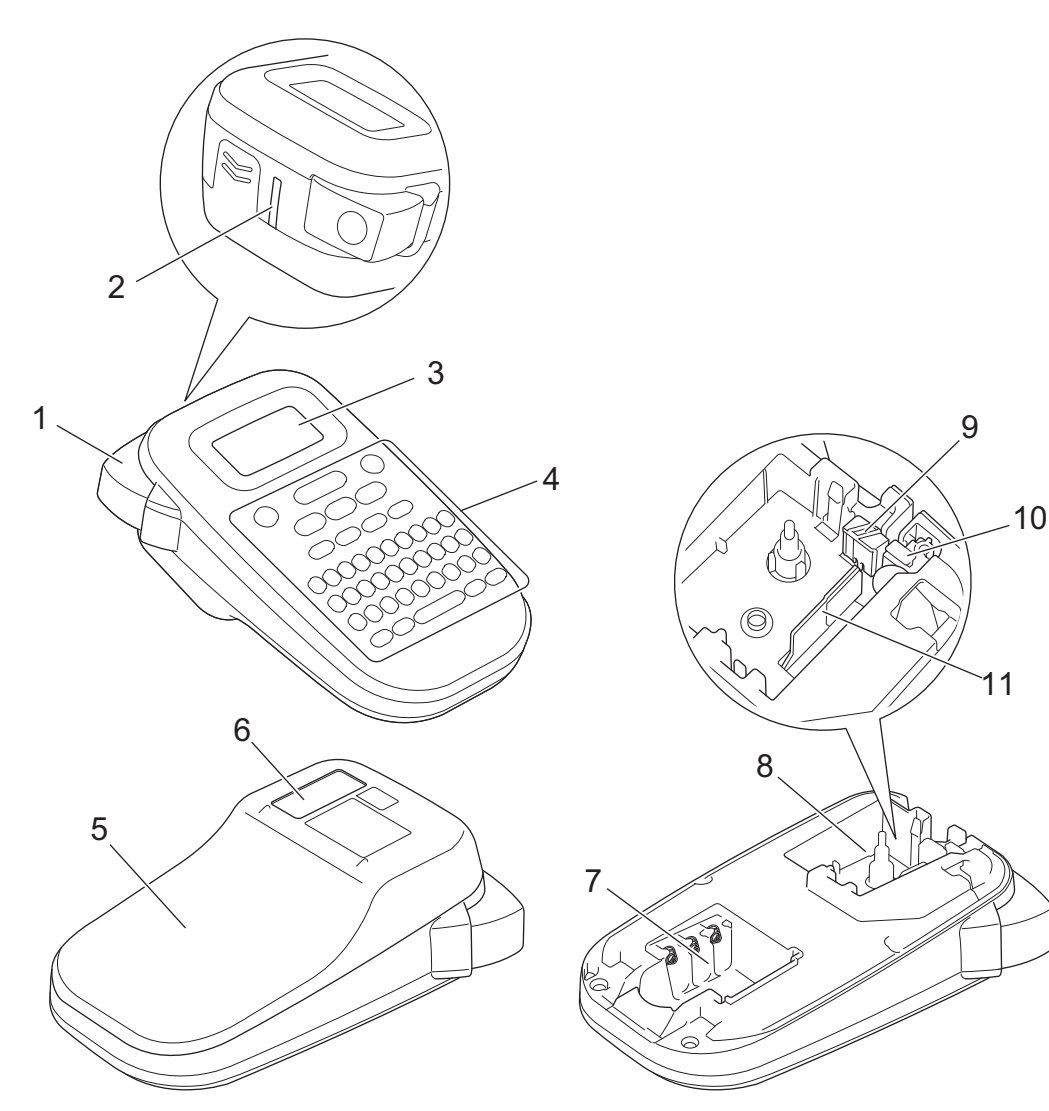

- 1. Leva taglierina
- 2. Fessura di uscita del nastro
- 3. Display a cristalli liquidi (LCD)
- 4. Tastiera
- 5. Coperchio scomparto nastro
- 6. Visualizzatore nastri
- 7. Vano batteria
- 8. Scomparto della cassetta nastro
- 9. Piastra taglierina
- 10. Taglierina
- 11. Testina di stampa

### PT-N20/PT-N25BT

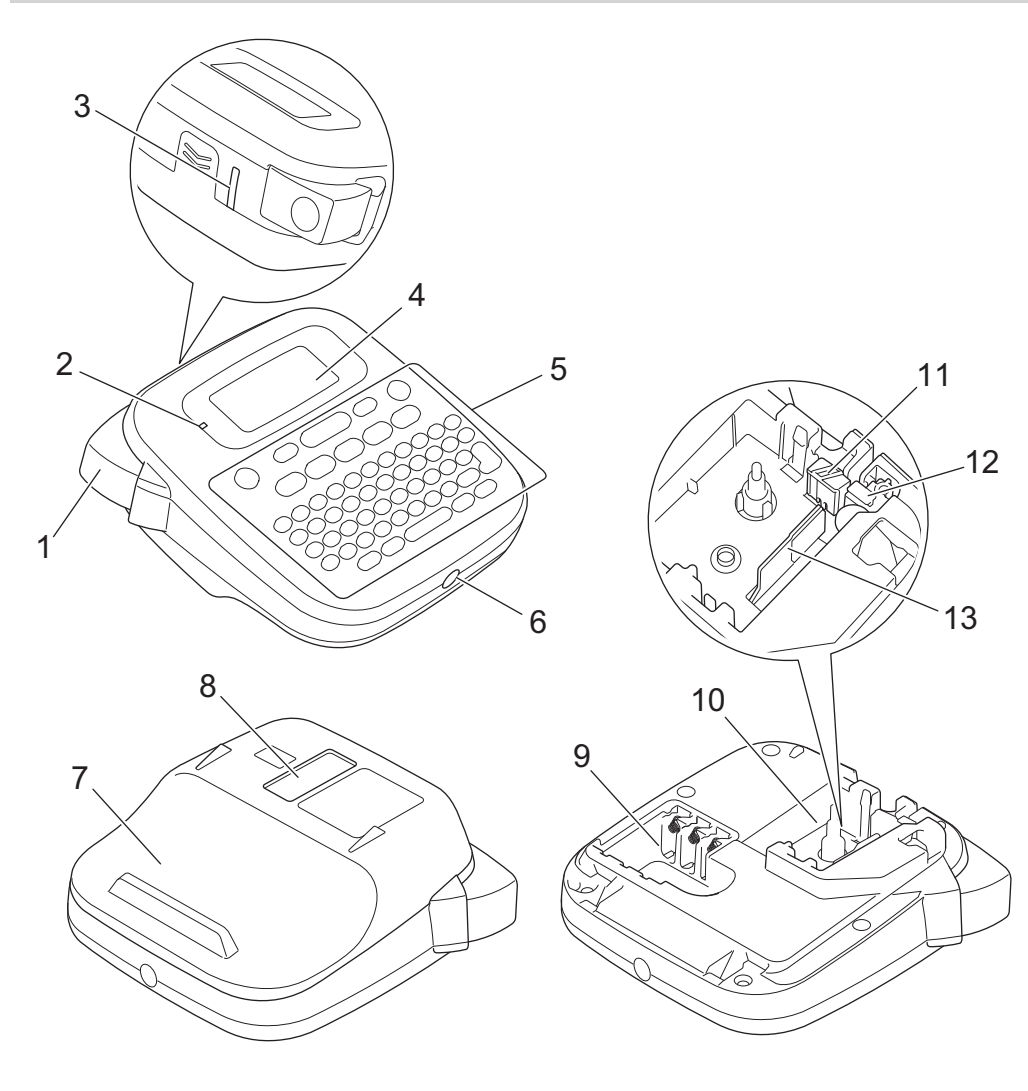

- 1. Leva taglierina
- 2. LED Bluetooth (PT-N25BT)
- 3. Fessura di uscita del nastro
- 4. Display a cristalli liquidi (LCD)
- 5. Tastiera
- 6. Presa dell'adattatore CA
- 7. Coperchio scomparto nastro
- 8. Visualizzatore nastri
- 9. Vano batteria
- 10. Scomparto della cassetta nastro
- 11. Piastra taglierina
- 12. Taglierina
- 13. Testina di stampa

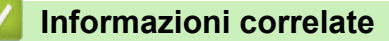

▲ Pagina Iniziale > Configurazione della stampante di etichette > Panoramica del display LCD

# Panoramica del display LCD

#### >> PT-N10 >> PT-N20/PT-N25BT

### **PT-N10**

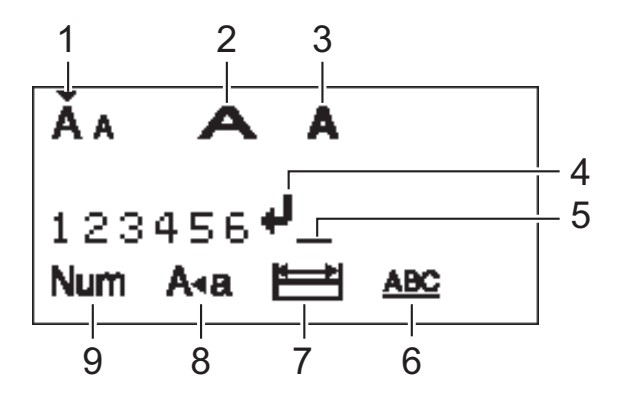

#### 1. Dimensioni caratteri

Indica la dimensione del carattere corrente.

#### 2. Larghezza carattere

Indica la larghezza del carattere corrente.

#### 3. Stile caratteri

Indica lo stile di carattere corrente.

#### 4. Simbolo di Invio

Indica la fine di una riga di testo.

#### 5. Cursore

Indica la posizione di immissione dati corrente.

I nuovi caratteri vengono visualizzati a sinistra del cursore.

#### 6. Sottolineato/Incorniciato

Indica se è impostata una sottolineatura o una cornice.

#### 7. Lunghezza etichetta

Indica se è impostata la lunghezza dell'etichetta.

#### 8. Modalità maiuscole

Indica se la modalità di blocco maiuscole è abilitata.

#### 9. Blocco numero

Indica se il blocco numero è abilitato.

### PT-N20/PT-N25BT

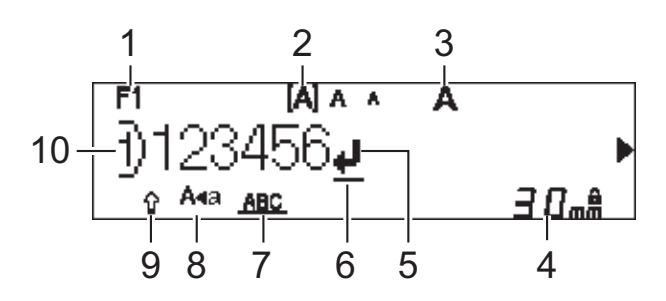

#### 1. Font corrente

Indica il font corrente.

#### 2. Dimensioni caratteri

Indica la dimensione del carattere corrente.

#### 3. Stile caratteri

Indica lo stile di carattere corrente.

#### 4. Lunghezza etichetta

Indica se è impostata la lunghezza dell'etichetta.

#### 5. Simbolo di Invio

Indica la fine di una riga di testo.

#### 6. Cursore

Indica la posizione di immissione dati corrente.

I nuovi caratteri vengono visualizzati a sinistra del cursore.

#### 7. Sottolineato/Incorniciato

Indica se è impostata una sottolineatura o una cornice.

#### 8. Modalità maiuscole

Indica se la modalità di blocco maiuscole è abilitata.

#### 9. Maiusc

Indica se il blocco maiuscole è abilitato.

#### 10. Numero riga

Indica il numero di riga all'interno del layout dell'etichetta.

### Informazioni correlate

▲ Pagina Iniziale > Configurazione della stampante di etichette > Panoramica della tastiera

# Panoramica della tastiera

>> PT-N10 >> PT-N20/PT-N25BT

### **PT-N10**

Per l'Italia

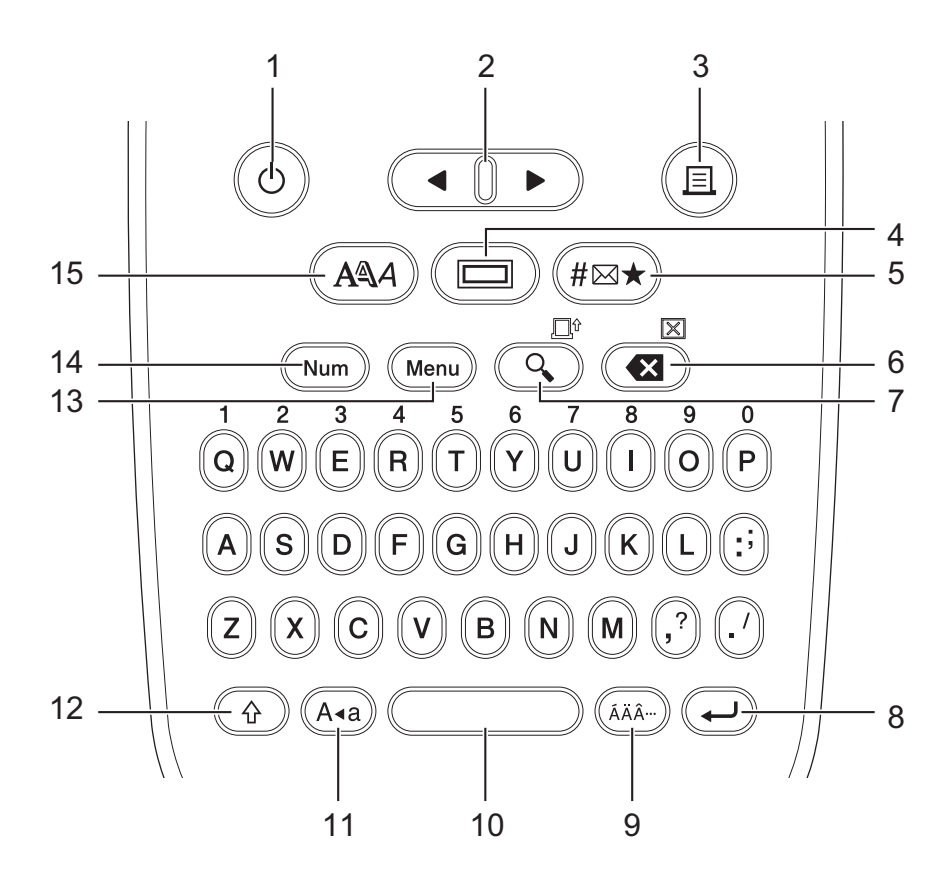

La lingua predefinita è "Inglese".

Per la Svizzera

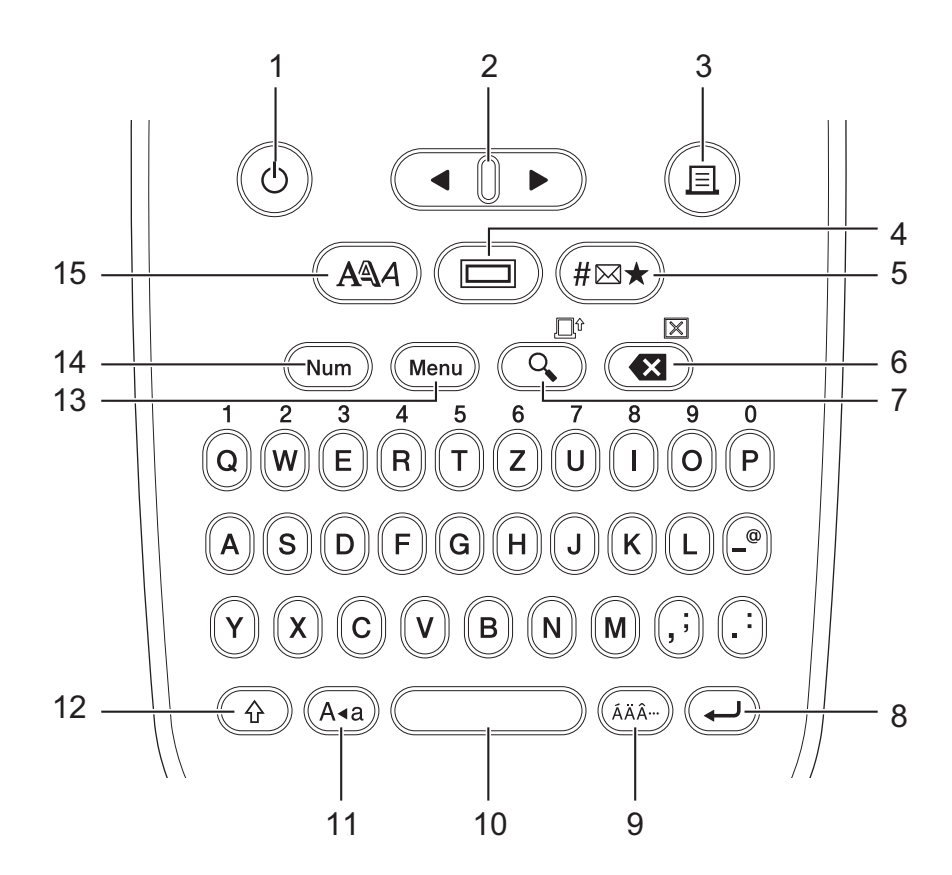

La lingua predefinita è "Tedesco".

#### 1. Alimentazione

Premere per accendere o spegnere la stampante di etichette.

#### 2. Cursore

Premere per spostare il cursore nella direzione indicata dalla freccia.

#### 3. Stampa

Premere per stampare.

#### 4. Sottolineato/Cornice

Premere per selezionare una sottolineatura o una cornice.

#### 5. Simbolo

Premere per selezionare e inserire un simbolo o per stampare l'elenco dei simboli.

#### 6. Backspace/Cancella

Premere per eliminare qualsiasi carattere a sinistra del cursore.

Per cancellare tutte le impostazioni del testo e del formato, premere contemporaneamente **Backspace**/ **Cancella** e il tasto **Maiusc**.

#### 7. Anteprima/Avanz

Premere per visualizzare un'immagine dell'etichetta prima della stampa.

Per fare avanzare il nastro, premere Anteprima/Avanz e contemporaneamente il tasto Maiusc.

#### 8. Invio

Premere per confermare la selezione.

#### 9. Accento

Premere per selezionare un carattere accentato.

#### 10. Spazio

Premere per inserire uno spazio vuoto.

Premere per tornare al valore predefinito.

#### 11. Bloc Maiusc

Premere per utilizzare solo lettere maiuscole.

#### 12. Maiusc

Tenere premuto questo tasto prima di premere un tasto lettera per digitare una lettera maiuscola. Per spostare il cursore all'inizio del testo, premere contemporaneamente **Maiusc** e il tasto ◀. Per spostare il cursore alla fine del testo, premere contemporaneamente **Maiusc** e il tasto ►.

#### 13. Menu

Premere per accedere al menu principale.

#### 14. Blocco numero

Premere per inserire i numeri. Premere nuovamente per rilasciare il blocco numerico.

#### 15. Stile caratteri

Premere per impostare il font, il formato, la larghezza e lo stile dei caratteri.

### PT-N20/PT-N25BT

Per l'Italia

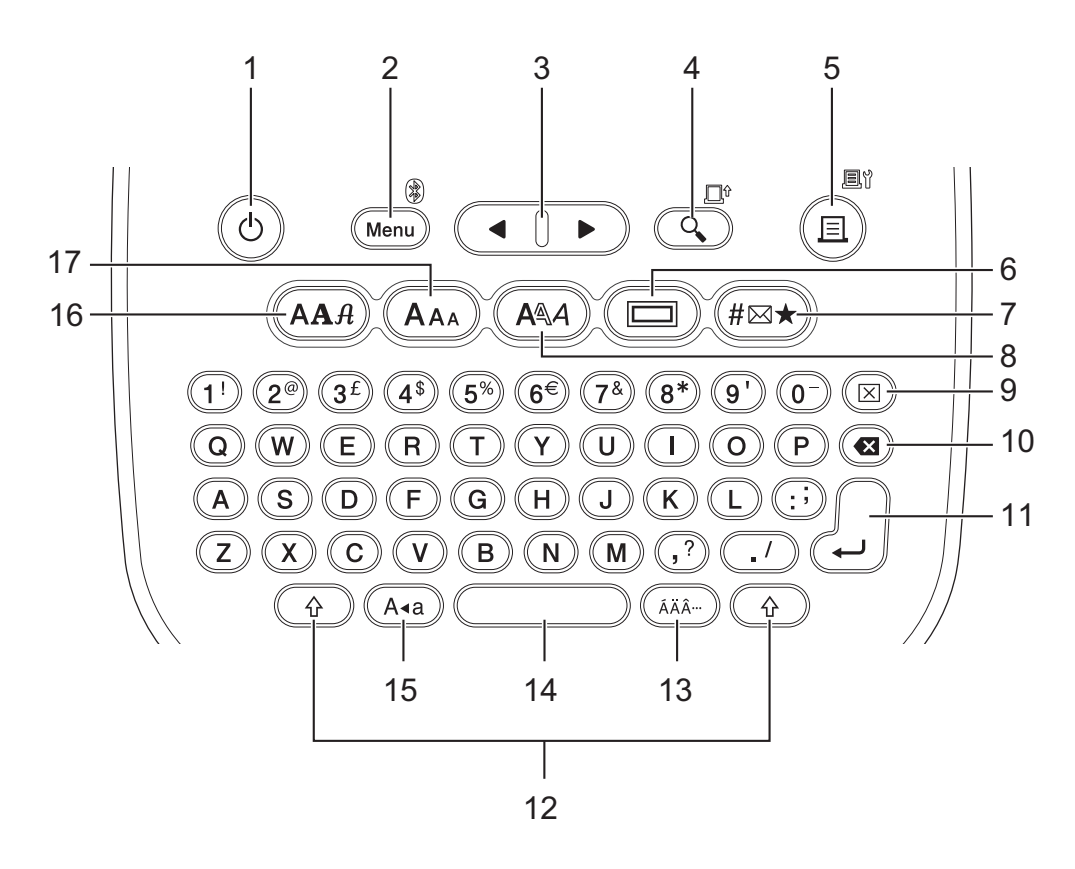

La lingua predefinita è "Inglese".

Per la Svizzera

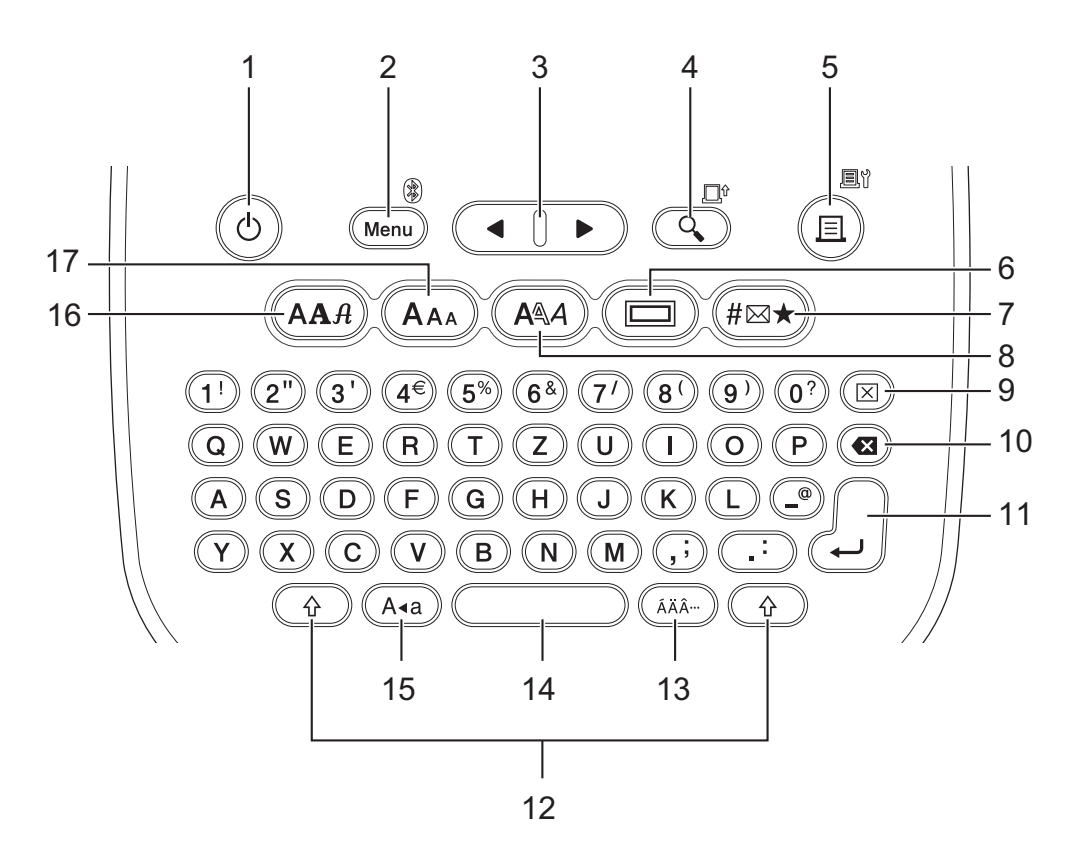

La lingua predefinita è "Tedesco".

#### 1. Alimentazione

Premere per accendere o spegnere la stampante di etichette.

#### 2. Menu/Bluetooth (PT-N25BT)

Premere per accedere al menu principale.

Per attivare o disattivare l'opzione Bluetooth, premere una volta il tasto **Maiusc**, quindi premere i tasti **Menu**/ **Bluetooth**.

#### 3. Cursore

Premere per spostare il cursore nella direzione indicata dalla freccia.

#### 4. Anteprima/Avanz

Premere per visualizzare un'immagine dell'etichetta prima della stampa.

Per fare avanzare il nastro, premere una volta il tasto Maiusc, quindi premere il tasto Anteprima/Avanz.

#### 5. Stampa/Opzioni di stampa

Premere per stampare.

Per impostare le opzioni di stampa, premere una volta il tasto **Maiusc**, quindi premere i tasti **Stampa**/ **Opzioni di stampa**.

#### 6. Sottolineato/Cornice

Premere per selezionare una sottolineatura o una cornice.

#### 7. Simbolo

Premere per selezionare e inserire un simbolo dai menu dei simboli.

#### 8. Stile caratteri

Premere per selezionare uno stile di carattere.

#### 9. Cancella

Premere per cancellare tutto il testo e le impostazioni del formato.

#### 10. Backspace

Premere per eliminare qualsiasi carattere a sinistra del cursore.

#### 11. Invio

Premere per confermare la selezione.

#### 12. Maiusc

Premere questo tasto prima di premere una lettera o un tasto numerico per digitare una lettera maiuscola o il simbolo contrassegnato sul tasto numerico.

Per spostare il cursore all'inizio del testo, premere una volta il tasto Maiusc, quindi premere il tasto 4.

Per spostare il cursore alla fine del testo, premere una volta il tasto Maiusc e poi il tasto ►.

#### 13. Accento

Premere per selezionare un carattere accentato.

#### 14. Spazio

Premere per inserire uno spazio vuoto.

Premere per tornare al valore predefinito.

#### 15. Bloc Maiusc

Premere per utilizzare solo lettere maiuscole.

#### 16. Caratteri

Premere per selezionare un font.

#### 17. Dimensioni caratteri

Premere per selezionare il formato dei caratteri.

#### Informazioni correlate

▲ Pagina Iniziale > Configurazione della stampante di etichette > Inserimento della cassetta nastro

# Inserimento della cassetta nastro

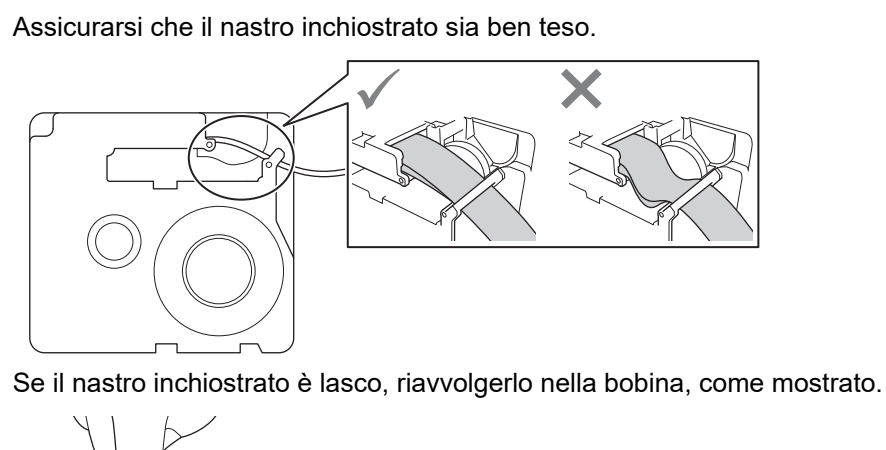

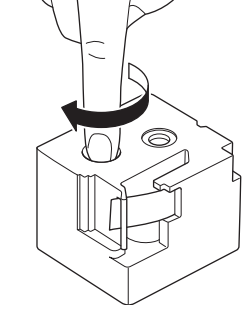

>> PT-N10 >> PT-N20/PT-N25BT

### **PT-N10**

1. Aprire il coperchio dello scomparto della cassetta nastro.

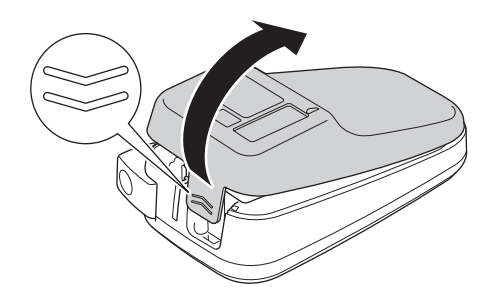

2. Inserire la cassetta nastro come illustrato.

Assicurarsi che la cassetta nastro si inserisca saldamente tra le clip (a) quando scatta in posizione.

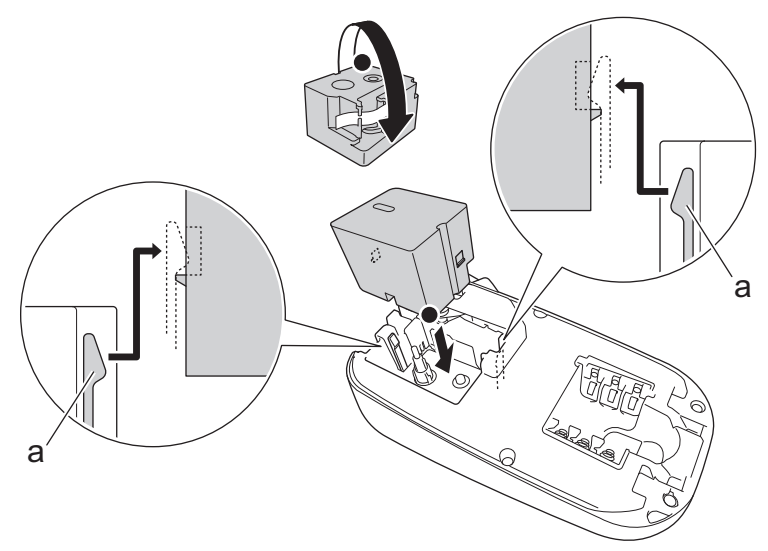

a. Clip

# NOTA

• Quando si inserisce la cassetta nastro, assicurarsi che il nastro non si impigli nella testina di stampa.

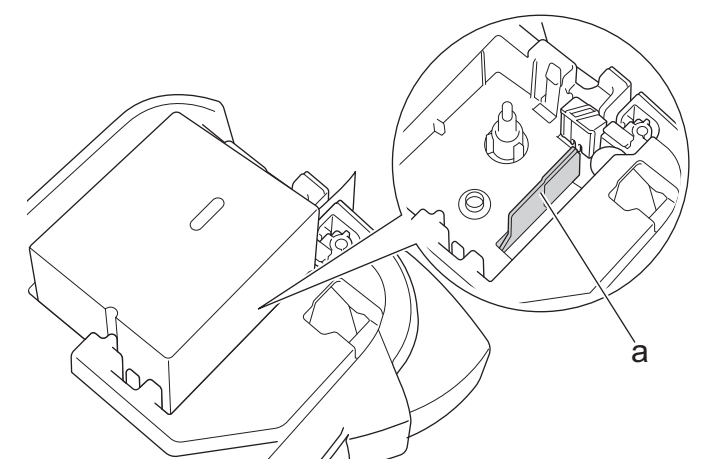

- a. Testina di stampa
- Assicurarsi che l'estremità del nastro esca attraverso la fessura uscita nastro, come illustrato.

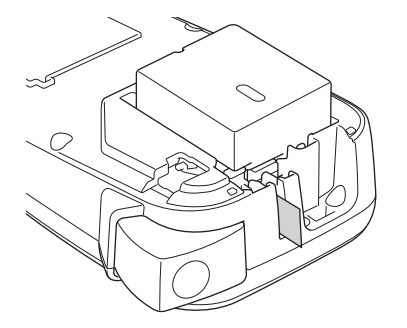

3. Chiudere il coperchio della scomparto della cassetta nastro.

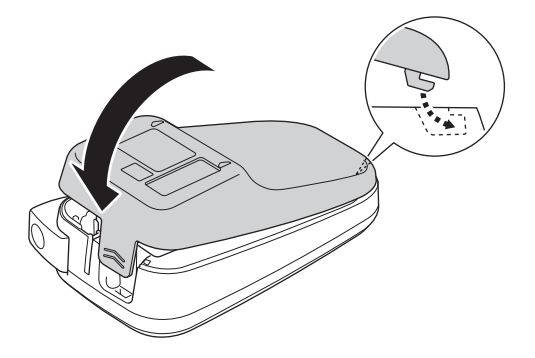

# PT-N20/PT-N25BT

1. Aprire il coperchio dello scomparto della cassetta nastro.

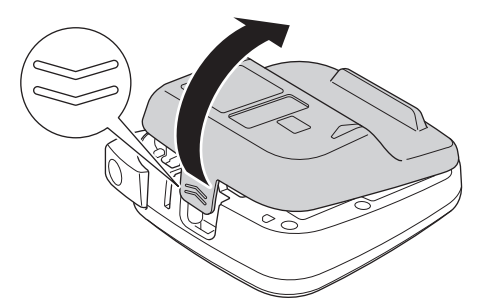

2. Inserire la cassetta nastro come illustrato.

Assicurarsi che la cassetta nastro si inserisca saldamente tra le clip (a) quando scatta in posizione.

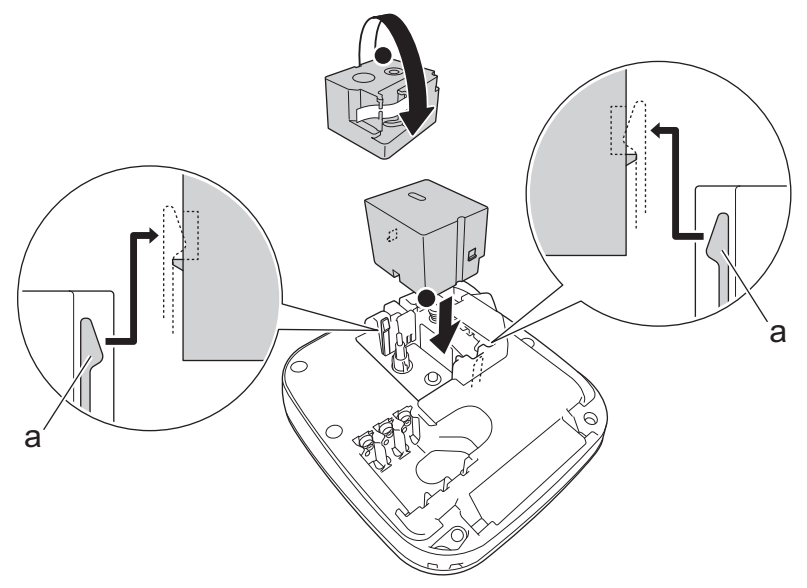

a. Clip

# NOTA

• Quando si inserisce la cassetta nastro, assicurarsi che il nastro non si impigli nella testina di stampa.

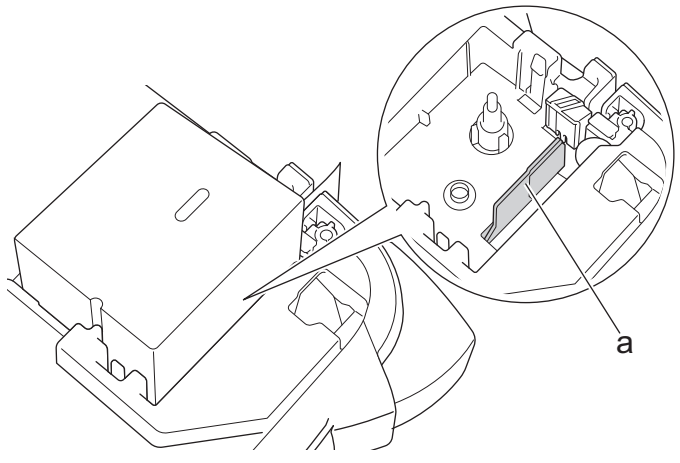

- a. Testina di stampa
- Assicurarsi che l'estremità del nastro esca attraverso la fessura uscita nastro, come illustrato.

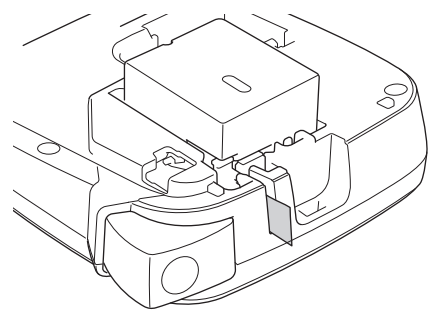

3. Chiudere il coperchio della scomparto della cassetta nastro.

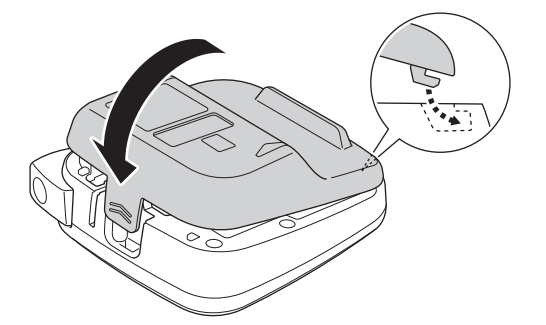

# Informazioni correlate

Pagina Iniziale > Configurazione della stampante di etichette > Installazione delle batterie

# Installazione delle batterie

(PT-N20/PT-N25BT) Per garantire il backup della memoria, si consiglia di utilizzare sei nuove batterie alcaline "AAA" (LR03) insieme all'adattatore CA.

# NOTA

- Usare esclusivamente batterie alcaline AAA (LR03).
- Quando si scollega l'alimentazione per più di due minuti, tutto il testo e le impostazioni di formattazione verranno cancellati. Anche eventuali file di testo salvati in memoria verranno cancellati.
- Rimuovere le batterie se si prevede di non usare la stampante di etichette per un periodo prolungato.
- Smaltire le batterie usate presso gli appositi punti di raccolta e attenersi alle normative locali.
- Per ridurre il rischio di incendio causato dalle batterie, si consiglia di applicare del nastro adesivo sui terminali delle batterie quando queste vengono riposte in un luogo di immagazzinamento o smaltite.

#### >> PT-N10 >> PT-N20/PT-N25BT

### **PT-N10**

1. Aprire il coperchio dello scomparto della cassetta nastro.

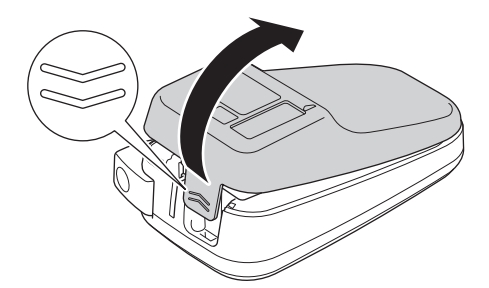

Installare sei nuove batterie alcaline AAA (LR03).
 Accertarsi che siano installate nella direzione corretta.

3. Chiudere il coperchio della scomparto della cassetta nastro.

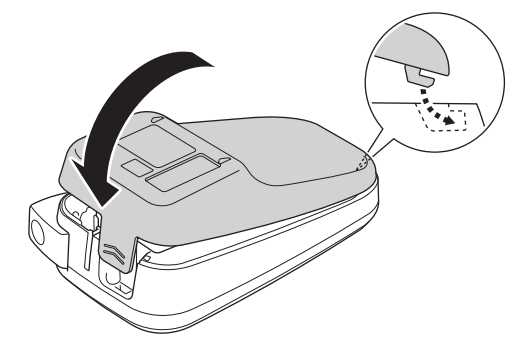

Per rimuovere le batterie, eseguire la procedura di installazione al contrario.

### PT-N20/PT-N25BT

1. Aprire il coperchio dello scomparto della cassetta nastro.

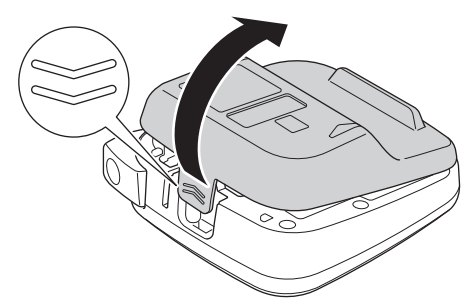

Installare sei nuove batterie alcaline AAA (LR03).
 Accertarsi che siano installate nella direzione corretta.

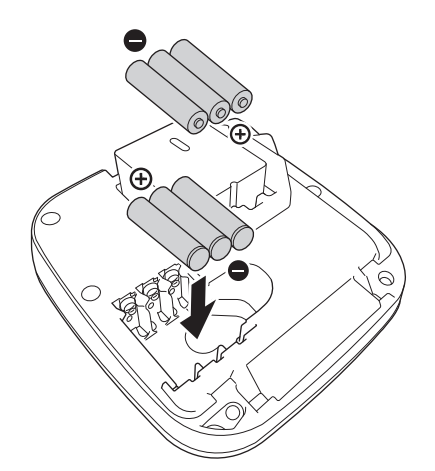

3. Chiudere il coperchio della scomparto della cassetta nastro.

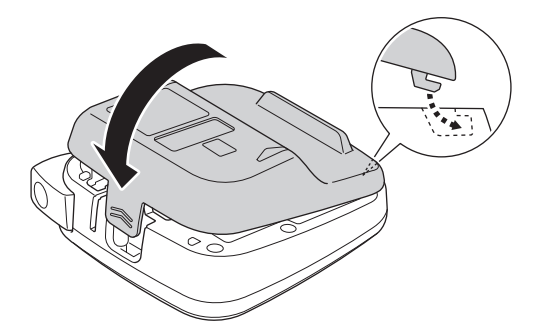

Per rimuovere le batterie, eseguire la procedura di installazione al contrario.

### Informazioni correlate

▲ Pagina Iniziale > Configurazione della stampante di etichette > Collegamento dell'adattatore CA

# Collegamento dell'adattatore CA

#### Modelli correlati: PT-N20/PT-N25BT

Se si intende utilizzare un adattatore CA, si consiglia di utilizzare l'adattatore CA Brother. Questo adattatore CA è configurato in base ai requisiti di tensione e corrente specifici della macchina Brother. L'uso di adattatori CA non autorizzati può causare danni al prodotto.

1. Inserire il cavo dell'adattatore CA nella presa dell'adattatore CA sul fondo della stampante di etichette.

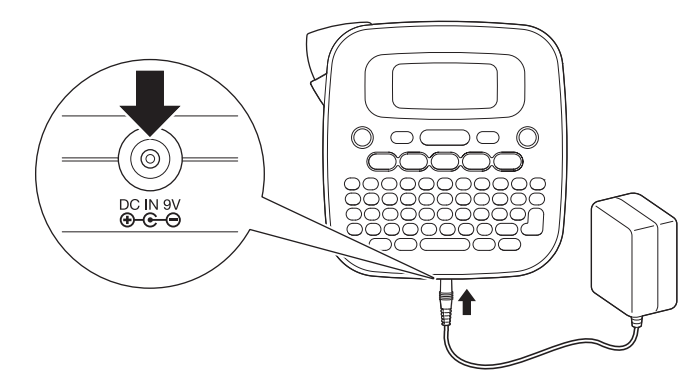

2. Inserire la spina nella presa elettrica standard più vicina.

### Informazioni correlate

▲ Pagina Iniziale > Configurazione della stampante di etichette > Accensione/spegnimento della stampante di etichette

# Accensione/spegnimento della stampante di etichette

- 1. Per accendere la stampante di etichette, premere (b).
- 2. Per spegnere la stampante di etichette, tenere premuto (b).
- PT-N10

La stampante di etichette dispone di una funzione di risparmio energetico che la spegne automaticamente nel caso in cui non venga premuto alcun tasto entro cinque minuti.

• PT-N20/PT-N25BT

La stampante di etichette dispone di una funzione di risparmio energetico.

Quando la stampante di etichette è inattiva, l'alimentazione si spegne automaticamente allo scadere del tempo indicato nella tabella in basso.

| Modello  | Quando si usano le batterie | Quando si usa un adattatore CA |
|----------|-----------------------------|--------------------------------|
| PT-N20   | 5 minuti                    | 5 minuti                       |
| PT-N25BT | 10 minuti                   | 20 minuti                      |

Il conteggio del tempo viene cancellato quando si effettuano le seguenti operazioni:

• PT-N10:

Viene premuto un tasto.

- PT-N20:
  - Viene premuto un tasto.
  - L'adattatore CA viene scollegato e poi ricollegato.
- PT-N25BT:
  - Viene premuto un tasto.
  - L'adattatore CA viene scollegato e poi ricollegato.
  - Vengono ricevuti dei dati.
  - La stampante di etichette è commutata in modalità di accoppiamento Bluetooth.

### Informazioni correlate

▲ Pagina Iniziale > Configurazione della stampante di etichette > Impostazione della lingua

# Impostazione della lingua

#### >> PT-N10 >> PT-N20/PT-N25BT

### **PT-N10**

Quando si accende la stampante di etichette per la prima volta, viene visualizzata la schermata di selezione della lingua. Selezionare una lingua utilizzando ◀ o ▶, quindi premere (↓).

Per modificare la lingua in qualsiasi momento, procedere come segue:

- 1. Premere (Menu).
- 2. Premere ◀ o ▶ per visualizzare l'opzione [Lingua], quindi premere (→).
- 3. Premere ◀ o ▶ per selezionare la lingua, quindi premere (→).

### PT-N20/PT-N25BT

Quando si accende la stampante di etichette per la prima volta, viene visualizzata la schermata di selezione della lingua. Selezionare una lingua utilizzando ◀ o ▶, quindi premere ∠.

Per modificare la lingua in qualsiasi momento, procedere come segue:

- 1. Premere (Menu).
- 2. Premere ∢ o ▶ per visualizzare l'opzione [Lingua], quindi premere ∠).
- 3. Premere  $\triangleleft$  o  $\blacktriangleright$  per selezionare la lingua, quindi premere  $\int_{\Box}$ .

### Informazioni correlate

▲ Pagina Iniziale > Configurazione della stampante di etichette > Impostazione delle unità di misura

# Impostazione delle unità di misura

>> PT-N10 >> PT-N20/PT-N25BT

#### **PT-N10**

- 1. Premere (Menu).
- 2. Premere ◀ o ▶ per visualizzare l'opzione [Unità], quindi premere (→).
- Premere ◄ o ► per selezionare l'opzione [pollici] o [mm], quindi premere (→).

### PT-N20/PT-N25BT

- 1. Premere (Menu).
- 2. Premere ◀ o ▶ per visualizzare l'opzione [Unità], quindi premere (...).

### Informazioni correlate

▲ Pagina Iniziale > Configurazione della stampante di etichette > Attivazione o disattivazione del Bluetooth

# Attivazione o disattivazione del Bluetooth

#### Modelli correlati: PT-N25BT

1. Premere (Menu).

Ø

- 2. Premere ◀ o ▶ per visualizzare l'opzione [Bluetooth], quindi premere  $\int_{a}^{b}$ .
- 3. Premere ∢ o ▶ per visualizzare l'opzione [Bluetooth On/Off], quindi premere ∠.
- 4. Premere ◀ o ▶ per selezionare l'opzione [On] o [Off], quindi premere  $\int_{a}^{b}$ .

È inoltre possibile attivare o disattivare l'opzione Bluetooth premendo una volta () e poi (Menu) mentre è visualizzata la schermata iniziale.

#### Informazioni correlate

- Configurazione della stampante di etichette
  - Sequenze e indicazioni dei LED

#### Pagina Iniziale > Configurazione della stampante di etichette > Attivazione o disattivazione del Bluetooth > Sequenze e indicazioni dei LED

# Sequenze e indicazioni dei LED

### Modelli correlati: PT-N25BT

L'indicatore LED Bluetooth si accende o lampeggia per indicare lo stato Bluetooth della stampante.

| Indicatore LED Bluetooth         | Descrizione                                                                                                |
|----------------------------------|----------------------------------------------------------------------------------------------------|
| Acceso                           | L'opzione Bluetooth è attiva e la stampante di etichette<br>sta effettuando una delle seguenti operazioni: |
|                                  | • Stampa                                                                                                   |
|                                  | Ricezione dati                                                                                             |
|                                  | Avanzamento del nastro                                                                                     |
|                                  | Trasferimento dei dati                                                                                     |
|                                  | Modalità di avvio                                                                                          |
|                                  | Modalità di scrittura Bluetooth                                                                            |
| Lampeggiante                     | L'opzione Bluetooth è attiva e la stampante di etichette è                                                 |
| (Una volta ogni quattro secondi) | in attesa di dati o li sta elaborando.                                                                     |
| Lampeggiante                     | Associazione con Bluetooth                                                                                 |
| (Una volta al secondo)           |                                                                                                    |
| Lampeggiante                     | Errore di sistema                                                                                          |
| (Una volta ogni 0,6 secondi)     |                                                                                                    |

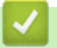

# Informazioni correlate

Attivazione o disattivazione del Bluetooth

▲ Pagina Iniziale > Configurazione della stampante di etichette > Avanzamento nastro

| Avanzamento nastro                          |
|---------------------------------------------|
| >> PT-N10<br>>> PT-N20/PT-N25BT             |
| PT-N10                                      |
| Premere contemporaneamente 🕞 e 🔍.           |
| PT-N20/PT-N25BT                             |
| Premere una volta (), quindi premere ).     |
| Informazioni correlate                      |
| Configurazione della stampante di etichette |

▲ Pagina Iniziale > Configurazione della stampante di etichette > Regolazione del contrasto del display LCD

# Regolazione del contrasto del display LCD

Per visualizzare meglio il display LCD, regolare il contrasto. L'impostazione predefinita del contrasto del display LCD è [0]. >> PT-N10

>> PT-N20/PT-N25BT

### **PT-N10**

- 1. Premere (Menu).
- 2. Premere ◀ o ▶ per visualizzare l'opzione [Contrast LCD], quindi premere (↓).
- 3. Premere ◀ o ▶ per selezionare l'opzione desiderata, [-2 +2], quindi premere (→).

### PT-N20/PT-N25BT

- 1. Premere (Menu).
- 2. Premere ◀ o ▶ per visualizzare l'opzione [Contrast LCD], quindi premere ∠.
- 3. Premere  $\triangleleft o \triangleright$  per selezionare l'opzione desiderata, [-2 +2], quindi premere  $\int_{-1}^{1}$ .

### 🕗 Informazioni correlate

▲ Pagina Iniziale > Modifica di un'etichetta

# Modifica di un'etichetta

- Aggiunta di testo all'etichetta
- Creazione di una etichetta di due righe
- Eliminazione del testo
- Immissione di simboli
- Immissione di caratteri accentati
- Impostazione degli attributi dei caratteri
- Impostazione della lunghezza delle etichette
- Impostazione di sottolineatura o cornice

▲ Pagina Iniziale > Modifica di un'etichetta > Aggiunta di testo all'etichetta

# Aggiunta di testo all'etichetta

Digitare il testo o i simboli desiderati (fino a 80 caratteri alfanumerici, inclusi spazi e segni di punteggiatura).

### Informazioni correlate

Modifica di un'etichetta

Pagina Iniziale > Modifica di un'etichetta > Creazione di una etichetta di due righe

## Creazione di una etichetta di due righe

Le etichette possono contenere fino a due righe.

```
>> PT-N10
>> PT-N20/PT-N25BT
```

### **PT-N10**

- 1. Una volta terminata la digitazione della prima riga di testo, assicurarsi che il cursore si trovi alla fine della riga corrente.
- 2. Premere ( ) per creare la seconda riga.

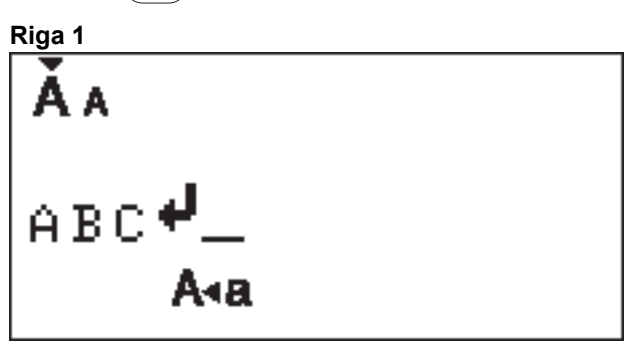

3. Immettere il testo nella seconda riga, quindi premere (I).

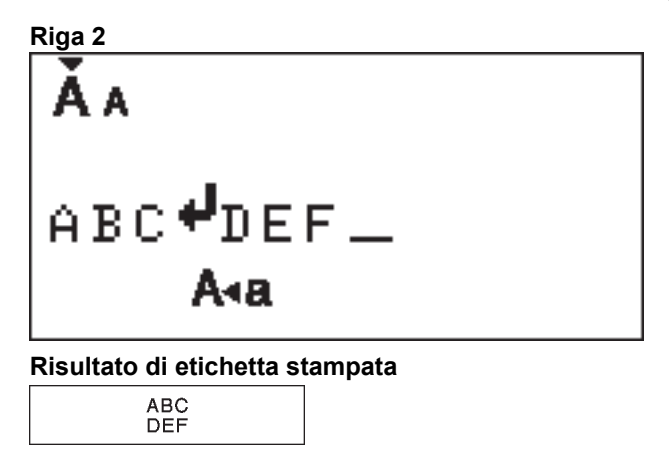

### PT-N20/PT-N25BT

- 1. Una volta terminata la digitazione della prima riga di testo, assicurarsi che il cursore si trovi alla fine della riga corrente.
- 2. Premere  $\int_{a}$  per creare la seconda riga.

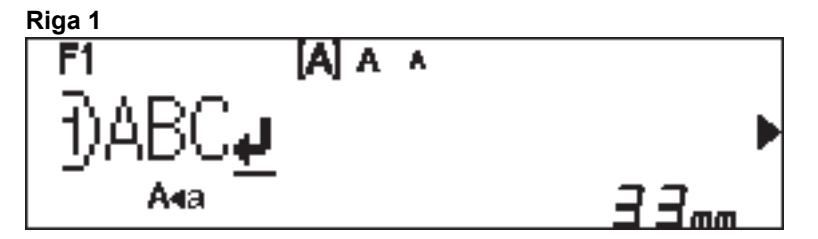
3. Immettere il testo nella seconda riga, quindi premere  $(\blacksquare)$ .

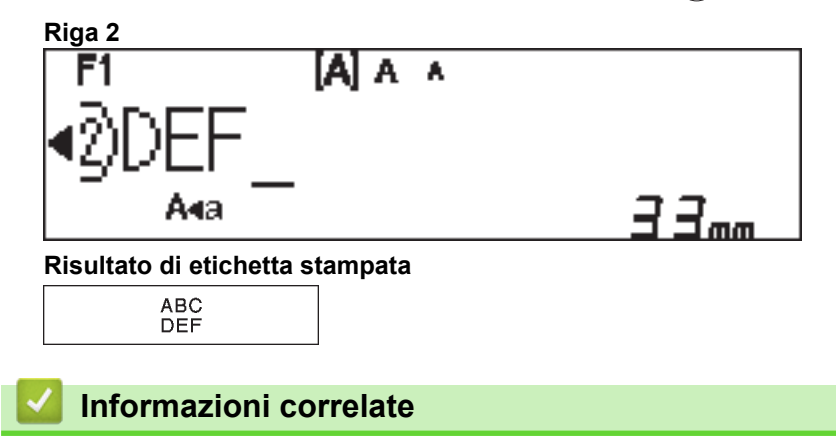

Modifica di un'etichetta

Pagina Iniziale > Modifica di un'etichetta > Eliminazione del testo

## Eliminazione del testo

#### >> PT-N10 >> PT-N20/PT-N25BT

#### **PT-N10**

Effettuare una delle seguenti operazioni:

- Per eliminare un carattere alla volta:

Premere (X).

- Per eliminare tutto il testo contemporaneamente:
  - 1. Premere contemporaneamente  $( \diamondsuit )$  e  $( \bigstar )$ .
  - 2. Premere ∢ o ▶ per visualizzare l'opzione [Solo testo], quindi premere (→).
- Per eliminare tutto il testo e tutte le impostazioni del formato:
  - 1. Premere contemporaneamente  $( \diamond ) e ( \bigstar )$ .
  - 2. Premere ◀ o ▶ per visualizzare l'opzione [Testo&For.], quindi premere (→).

#### PT-N20/PT-N25BT

Effettuare una delle seguenti operazioni:

- Per eliminare un carattere alla volta:

```
Premere (X).
```

- Per eliminare tutto il testo contemporaneamente:
  - 1. Premere  $(\boxtimes)$ .
  - 2. Premere ◀ o ▶ per visualizzare l'opzione [Solo testo], quindi premere  $\int_{\mathcal{A}}$ .
- Per eliminare tutto il testo e tutte le impostazioni del formato:
  - 1. Premere  $(\boxtimes)$ .
  - 2. Premere ◀ o ▶ per visualizzare l'opzione [Testo&Form.], quindi premere ∠.).

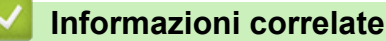

• Modifica di un'etichetta

▲ Pagina Iniziale > Modifica di un'etichetta > Immissione di simboli

# Immissione di simboli

- Immissione di simboli mediante la funzione Simbolo
- Stampa dell'elenco pittogrammi
- Opzioni dei simboli

▲ Pagina Iniziale > Modifica di un'etichetta > Immissione di simboli > Immissione di simboli mediante la funzione Simbolo

## Immissione di simboli mediante la funzione Simbolo

Per un elenco di tutti i simboli >> Argomenti correlati:Opzioni dei simboli

```
>> PT-N10
>> PT-N20/PT-N25BT
```

## **PT-N10**

- 1. Premere (#⊠★).
- 2. Premere ◀ o ▶ per selezionare l'opzione [Base] o [Pittograf.], quindi premere (→)
- 3. Effettuare una delle seguenti operazioni:
  - Se è stata selezionata l'opzione [Base], premere (#⊠★) per selezionare un gruppo.
  - Se è stata selezionata l'opzione [Pittograf.], premere ∢o > per selezionare una categoria, quindi premere (→).
- 4. Premere ◀ o ▶ per selezionare un simbolo, quindi premere (

🖉 Sul Display LCD vengono visualizzati i pittogrammi con l'alfabeto e il numero corrispondenti.

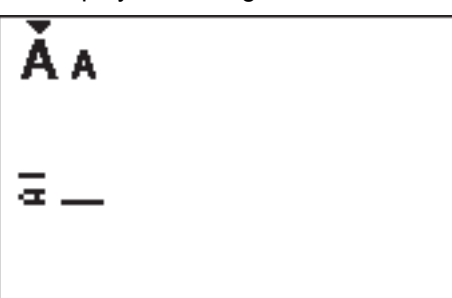

## PT-N20/PT-N25BT

- 1. Premere (#⊠★).
- 2. Premere ∢ o ▶ per selezionare l'opzione [Cronologia], [Base] o [Pittograf.], quindi premere  $\int_{a}$ ].

L'opzione [Cronologia] non viene visualizzata quando si utilizza per la prima volta il tasto **Simbolo**. Dopo aver utilizzato il tasto **Simbolo**, è possibile visualizzare la Cronologia simboli quando si seleziona l'opzione [Cronologia]. La cronologia dei simboli visualizza fino a sette simboli utilizzati di recente.

- 3. Se è stata selezionata l'opzione [Base] o [Pittograf.], premere ∢ o ▶ per selezionare una categoria, quindi premere ∠...
- 4. Premere  $\triangleleft$  o  $\triangleright$  per selezionare un simbolo, quindi premere  $\int_{a}$ .

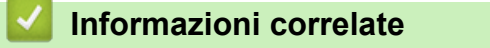

• Immissione di simboli

#### Argomenti correlati:

Opzioni dei simboli

▲ Pagina Iniziale > Modifica di un'etichetta > Immissione di simboli > Stampa dell'elenco pittogrammi

# Stampa dell'elenco pittogrammi

#### Modelli correlati: PT-N10

- 1. Premere  $(\# \boxtimes \bigstar)$ .
- 2. Premere ∢ o ▶ per visualizzare l'opzione [Stam.lista], quindi premere (→).
- 3. Premere ( ) per confermare.

## Informazioni correlate

• Immissione di simboli

▲ Pagina Iniziale > Modifica di un'etichetta > Immissione di simboli > Opzioni dei simboli

# Opzioni dei simboli

#### >> PT-N10 >> PT-N20/PT-N25BT

## **PT-N10**

## [Base]

| 01 |                    | ,          | :         | ;          | " | ,          | •            |
|----|--------------------|------------|-----------|------------|---|------------|--------------|
| 02 | @                  | _          | &         | ~          | _ | ١          | /            |
| 03 | #                  | %          | ?         | ļ          | Ś | i          | *            |
| 04 | (                  | )          | ]         | ]          | < | >          |              |
| 05 | -                  | -          | 1         | ₽          | ₽ | \$         | ↔            |
| 06 | +                  | _          | ×         | ÷          | ± | =          |              |
| 07 | \$                 | ¢          | €         | £          | ¥ | 0          |              |
| 08 | •                  | 0          |           |            |   | Δ          | ▼            |
| 09 | $\bigtriangledown$ | *          | ☆         | <b>^</b>   | ŵ | ¥          | $\heartsuit$ |
| 10 | •                  | $\diamond$ | *         | ଫୁ         | ? | :          | +            |
| 11 | Ŷ                  | ð          | Ť         | ŧ          | Ŀ | ٣٩         | <b>آأ</b>    |
| 12 | ŝ                  | $\bigcirc$ | •         | <b>8</b> X | ۲ | <b>\\$</b> | <b>.</b>     |
| 13 | ₩                  | ~          | Ø         | ≈          | Q | X          | Ð            |
| 14 | 5                  |            | $\bowtie$ | <b>L</b>   | ₫ | ō          | <b>N</b>     |
| 15 | 3                  | Ţ          | ٩         | G          | ĥ | Ś          | •            |
| 16 | è                  | <b></b>    | <b>₽</b>  | Ĩ          | Ű | ₩          |              |
| 17 | ♪                  | ŗ          | ₩.        | *          | * | *          |              |

Per visualizzare il gruppo di simboli successivo, premere  $(\# \boxtimes \star)$ .

[Pittograf.]

|   | 1  | 2         | 3            | 4             | 5            | 6            | 7            |
|---|----|-----------|--------------|---------------|--------------|--------------|--------------|
| Α | L) | A         | $\checkmark$ | ľ             | 8            | Ĩ.           | Â            |
| В | ۲. |           | Si a         | Ś             | ð            | Ð            | Ą            |
| С | రం | D         | ₿            | Ö             | $\heartsuit$ | ۿۿ           | ţ,           |
| D | 0  | ٥         | ê            | Ŵ             | ۵            | ×            | -0<br>0      |
| Е | 8  | <b>**</b> |              | ::            | ۲            | <i>j</i> Ø   |              |
| F | €  | ¥         | Ø            |               | ġ,           |              |              |
| G | 举  | ×.        | *            | \$+           | ✡            |              |              |
| Н | 3  | ¢۲])      | ð            | 3             | يني بين<br>ن | Ŭ            |              |
| Ι | 0  | Ň         | <b>\$</b>    | *             | Ť            | А.           | X            |
| J | G  | <b>I</b>  | Ŀ            | Ĩ             | ů<br>N       | Ŷ            | <b>£</b> ))) |
| κ | \$ | 9         | ₩°           | 薸             | <b>\$</b>    |              |              |
| L | ٢  | ٢         | $\odot$      | :             | 0            | $\bigotimes$ | ø            |
| 0 | Ŋ  |           | Ĩ            | 80<br>87<br>8 |              | ٩            | S.           |

Per selezionare l'immagine desiderata, premere il pulsante della categoria corrispondente (da A a O), quindi utilizzare i tasti **4**.

## PT-N20/PT-N25BT

## [Base]

| Categoria   | Simbo  | li         |             |         |        |        |             |  |  |
|-------------|--------|------------|-------------|---------|--------|--------|-------------|--|--|
| Punteggiat. | @<br># | ,<br><br>% | :<br>&<br>? | ,~<br>! | "<br>خ | \<br>i | •<br>/<br>* |  |  |
| Staffe      | (      | )          | [           | ]       | <      | >      |             |  |  |

| Categoria  | Simbo              | oli        |                             |      |                               |    |                   |
|------------|--------------------|------------|-----------------------------|------|-------------------------------|----|-------------------|
| Frecce     | -                  | -          |                             | ₽    | 1                             | \$ | $\leftrightarrow$ |
| Matematica | +                  | _          | ×                           | ÷    | <u>+</u>                      | =  |                   |
| Unità      | \$                 | ¢          | €                           | £    | ¥                             | 0  |                   |
| Forma      |                    | Ο          |                             |      |                               | Δ  | ▼                 |
|            | $\bigtriangledown$ | $\star$    | $\overset{\wedge}{\bowtie}$ |      | $\langle \mathcal{L} \rangle$ | V  | $\heartsuit$      |
|            |                    | $\diamond$ | •                           | လိုာ | ?                             | •  | +                 |

# [Pittograf.]

| Categoria   | Simbo              | li             |                    |                         |              |              |              |  |  |
|-------------|--------------------|----------------|--------------------|-------------------------|--------------|--------------|--------------|--|--|
| Emoji       |                    | ۲              | ••                 | $\overline{\mathbf{S}}$ |              | L.           | Å            |  |  |
| Famiglia    | <b>E</b>           | Ì              | ÷                  | 6                       | Ø            | ٢            | (;;)<br>(;;) |  |  |
| Abbigliam.  | T                  |                | $\bigtriangledown$ | ľ                       | $\bigotimes$ |              | Â            |  |  |
|             | ũ,                 | J              | X                  | S                       | Ĩ            | <b></b>      | g            |  |  |
| Accessori   | රු                 |                |                    |                         | Ö            | $\bigotimes$ | ðð           |  |  |
|             | Ŵ                  |                |                    |                         |              |              |              |  |  |
| Cibo        | Ŭ                  | •              | 8                  |                         | •            | ð            | ۲            |  |  |
|             |                    | Ŵ              | <i>—</i>           | V                       | $\bigcirc$   |              | Þ            |  |  |
|             | ₩                  | $\mathbf{P}$   | Ĩ                  | Ö                       |              |              |              |  |  |
| Cucina      | Ø                  | 0              | Ĉ                  | Ð                       |              | \$\$         | 0            |  |  |
| Salute      |                    | Д              | ā                  | <b>N</b>                | ōŌ           |              |              |  |  |
| Simboli     | <b>우</b>           | $\delta$       | Ť                  | Ŧ                       | Ġ            | ۳٩           | ษไ           |  |  |
|             | £3                 | $\oslash$      | •                  | <b>6</b>                | *            | $\triangle$  | A            |  |  |
| Cancelleria | $\bowtie$          | ℅              | Q                  | X                       | Q            | $\bigcirc$   | C            |  |  |
|             |                    | Ĩ              | ₽                  | <b>,</b>                |              | $\checkmark$ |              |  |  |
| Elettronica | <b>a</b>           |                |                    |                         |              | <sup>₿</sup> | Ó            |  |  |
|             | $\mathbf{\hat{h}}$ | <b>L()</b> ))) |                    |                         |              |              |              |  |  |

| Categoria | Simbo   | li           |            |          |              |             |           |  |
|-----------|---------|--------------|------------|----------|--------------|-------------|-----------|--|
| Норр      | er is   |              | Ţ          | 6        | j            | Ĩ           | Ø         |  |
|           |         | <u>`@</u> `  |            |          |              |             |           |  |
| Veicolo   |         |              | <b>€</b> ® |          | <i>B</i> 6-0 |             |           |  |
| Meteo     | *       | <b>^</b>     | Ð          | ₩        | <b>*)</b> _  |             |           |  |
| Giardino  | Q       | ٢            | ***        | **       | k            | ×           | ×         |  |
|           | Ŵ       | <b>đ</b> đ   | Â          |          |              |             |           |  |
| Animale   | 5       | Ţ            | <b>@</b>   | Ĵ        | •••          | С<br>Ц<br>Ц | Ŷ         |  |
|           | $\odot$ |              | Ţ          | •        | 29<br>20     | R)          | 2         |  |
|           | Å       | Č            | ×          | <b>ě</b> | 7            | 6           | II.       |  |
| Divertim. | ♪       | ŗ            | 50         | ¥,       | ₩,           | Ņ           | <b>??</b> |  |
|           | 4       | $\mathbf{P}$ | $\bigcirc$ |          | ø            |             |           |  |
|           |         |              |            |          |              |             |           |  |
| Evento    | 9       | Æ            | Ē          |          | ŎŢ           |             | <b>*</b>  |  |
|           | **      | ж.           | Ä          | ×.       | \$           | ¢           |           |  |

## Informazioni correlate

• Immissione di simboli

Pagina Iniziale > Modifica di un'etichetta > Immissione di caratteri accentati

## Immissione di caratteri accentati

>> PT-N10 >> PT-N20/PT-N25BT

#### **PT-N10**

Ø

Ø

- 1. Immettere il carattere desiderato.
- 2. Premere (AÄÂ…).
- Premere ◄ o ▶ per selezionare un carattere accentato, quindi premere (→).
  - · In modalità maiuscole è possibile inserire caratteri accentati.
  - Un altro modo per visualizzare le variazioni di accento per qualsiasi lettera è premere e tenere premuto il relativo tasto.

## PT-N20/PT-N25BT

- 1. Immettere il carattere desiderato.
- 2. Premere (AÄÂ…).
- 3. Premere  $\triangleleft o \triangleright$  per selezionare un carattere accentato, quindi premere  $\int_{a}^{b}$ .
  - In modalità maiuscole è possibile inserire caratteri accentati.
  - Un altro modo per visualizzare le variazioni di accento per qualsiasi lettera è premere e tenere premuto il relativo tasto.

## 🭊 Informazioni correlate

- · Modifica di un'etichetta
  - · Opzioni per i caratteri accentati

Pagina Iniziale > Modifica di un'etichetta > Immissione di caratteri accentati > Opzioni per i caratteri accentati

# Opzioni per i caratteri accentati

| Carattere | Caratteri accentati |
|-----------|---------------------|
| а         | áàâæãąåāă           |
| A         | ÁÀÂÄÆÃĄÅĀĂ          |
| с         | ÇČĆ                 |
| С         | ÇČĆ                 |
| d         | d'ð đ               |
| D         | ĎÐ                  |
| e         | éèêëęěėē            |
| E         | ÉÈÊËĘĚĖĒ            |
| g         | ģğ                  |
| G         | ĢĞ                  |
| i         | ÍÌÎÏĮĪI             |
| I         | ÍÌÎÏĮĪİ             |
| k         | ķ                   |
| К         | Ķ                   |
| I         | łíļľ                |
| L         | ŁĹĻĽ                |
| n         | ñňńņ                |
| N         | ÑŇŃŅ                |
| 0         | óòôøöõœő            |
| 0         | ÓÒÔØÖÕŒŐ            |
| r         | řŕŗ                 |
| R         | ŘŔŖ                 |
| S         | šśşşβ               |
| S         | šŚŞŞβ               |
| t         | ťţþ                 |

I caratteri accentati visualizzati sul display LCD dipendono dalla lingua.

| Carattere | Caratteri accentati |
|-----------|---------------------|
| Т         | ŤŢÞ                 |
| u         | ú ù û ü ų ů ū ű     |
| U         | ÚÙÛÜŲŮŪŰ            |
| у         | ýÿ                  |
| Y         | ÝŸ                  |
| Z         | žźż                 |
| Z         | ŽŹŻ                 |

# Informazioni correlate

 $\checkmark$ 

• Immissione di caratteri accentati

Pagina Iniziale > Modifica di un'etichetta > Impostazione degli attributi dei caratteri

## Impostazione degli attributi dei caratteri

Quando si impostano gli attributi dei caratteri, questi vengono applicati a tutti i caratteri dell'etichetta.

>> PT-N10 >> PT-N20/PT-N25BT

## **PT-N10**

- 1. Digitare il testo desiderato.
- 2. Premere (AAA).
- 3. Premere ◀ o ▶ per selezionare un attributo, quindi premere (→).
- 4. Premere ◀ o ▶ per impostare un valore per l'attributo, quindi premere (→).
- 5. Se necessario, selezionare un altro attributo da formattare. Al termine, premere (
  ) per stampare l'etichetta.

## PT-N20/PT-N25BT

- 1. Digitare il testo desiderato.
- 2. Effettuare una delle seguenti operazioni:
  - Per impostare il font, premere (AAA).
  - Per impostare il formato dei caratteri, premere (AAA).
  - Per impostare lo stile dei caratteri, premere (AAA).
  - Per impostare la larghezza dei caratteri, premere Menu. Premere ◄ o ► per selezionare l'opzione
     [Largh.], quindi premere .
- 3. Premere  $\triangleleft o \triangleright$  per impostare un valore per l'attributo, quindi premere  $\int_{\Omega}$ .
- 4. Se necessario, selezionare un altro attributo da formattare. Al termine, premere (
  ) per stampare l'etichetta.

## Informazioni correlate

- Modifica di un'etichetta
  - Opzioni di impostazione degli attributi

Pagina Iniziale > Modifica di un'etichetta > Impostazione degli attributi dei caratteri > Opzioni di impostazione degli attributi

# Opzioni di impostazione degli attributi

#### Font

| Valore               | Risultato |
|----------------------|-----------|
| Helsinki             | Δ1        |
| F1 (PT-N20/PT-N25BT) |           |
| Brussels             | Α1        |
| F2 (PT-N20/PT-N25BT) |           |
| Berlin               | <u>Д1</u> |
| F3 (PT-N20/PT-N25BT) | 561       |

## Dimensioni caratteri

#### Dimensioni disponibili:

[Piccolo], [Medio], [Grande]

#### Larghezza carattere

| Valore  | Risultato |
|---------|-----------|
| Normale | A         |
| x 2     | Α         |
| x 1/2   | Α         |

## Stile caratteri

| Valore            | Risultato    |
|-------------------|--------------|
| Normale           | A            |
| Grassetto         | Α            |
| Bordato           | $\mathbb{A}$ |
| (PT-N20/PT-N25BT) |              |
| Ombregg.          | $\mathbb{A}$ |
| Corsivo           | A            |
| C+Grass.          | Α            |
| Verticale         | 4            |

## Informazioni correlate

• Impostazione degli attributi dei caratteri

▲ Pagina Iniziale > Modifica di un'etichetta > Impostazione della lunghezza delle etichette

## Impostazione della lunghezza delle etichette

Le etichette possono avere una lunghezza compresa tra 30 mm e 300 mm. Quando si seleziona [Auto], la lunghezza dell'etichetta viene regolata automaticamente in base alla quantità di testo che contiene.

>> PT-N10 >> PT-N20/PT-N25BT

#### **PT-N10**

- 1. Premere (Menu).
- Premere ◀ o ▶ per selezionare l'opzione [Lung.etic.], quindi premere (→).
- 3. Premere ◀ o ▶ per impostare il valore della lunghezza dell'etichetta, quindi premere (↓).

Se è stata selezionata una lunghezza di etichetta specifica, sul display LCD viene visualizzata anche l'icona

## PT-N20/PT-N25BT

- 1. Premere (Menu).
- 2. Premere ◀ o ▶ per selezionare l'opzione [Lung.etic.], quindi premere ∠.
- 3. Premere  $\triangleleft$  o  $\triangleright$  per impostare il valore della lunghezza dell'etichetta, quindi premere  $\int_{\square}$ .

Se è stata selezionata una lunghezza di etichetta specifica, sul display LCD viene visualizzata anche l'icona

#### Informazioni correlate

• Modifica di un'etichetta

#### Argomenti correlati:

• Impostazione margini

▲ Pagina Iniziale > Modifica di un'etichetta > Impostazione di sottolineatura o cornice

# Impostazione di sottolineatura o cornice

È possibile impostare uno stile di sottolineatura o una cornice prima o dopo la digitazione del testo dell'etichetta.

| >> PT-N10<br>>> PT-N20/PT-N25BT                                                       |
|---------------------------------------------------------------------------------------|
|                                                                                       |
| P1-N10                                                                                |
| 1. Premere D.                                                                         |
| 2. Premere ◀ o ▶ per selezionare una sottolineatura o una cornice, quindi premere ←). |
| PT-N20/PT-N25BT                                                                       |
| 1. Premere D.                                                                         |
| 2. Premere ◀ o ▶ per selezionare una sottolineatura o una cornice, quindi premere (). |
| Informazioni correlate                                                                |
| Modifica di un'etichetta                                                              |

• Opzioni di sottolineatura e cornice

▲ Pagina Iniziale > Modifica di un'etichetta > Impostazione di sottolineatura o cornice > Opzioni di sottolineatura e cornice

# Opzioni di sottolineatura e cornice

#### >> PT-N10 >> PT-N20/PT-N25BT

## **PT-N10**

| Stile    | Sottolineato/Cornici                           |
|----------|------------------------------------------------|
| Sottolin | <u>12345</u>                                   |
| Rotondo  |                                                |
| Quadrato |                                                |
| Ottagono |                                                |
| Bolla    |                                                |
| Stella   |                                                |
| Cuore    |                                                |
| Fiore    | -1.43 <sup>1</sup><br>34<br>-1.43<br>-1.43<br> |
| Viaggio  |                                                |
| Unicorno |                                                |

## PT-N20/PT-N25BT

| Stile        | Sottolineato/Cornici                   |
|--------------|----------------------------------------|
| Sottolineato | <u>12345</u>                           |
| Rotondo      |                                        |
| Quadrato     |                                        |
| Ottagono     |                                        |
| Bolla        |                                        |
| Stella       |                                        |
| Cuore        |                                        |
| Fiore        | ->->->->->->->->->->->->->->->->->->-> |
| Viaggio      |                                        |
| Unicorno     |                                        |
| Sirena       |                                        |
| Peter Pan    |                                        |

| Stile             | Sottolineato/Cornici |  |
|-------------------|----------------------|--|
| Dolci             |                      |  |
| Animale domestico |                      |  |
| Decorazioni       |                      |  |

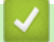

# Informazioni correlate

• Impostazione di sottolineatura o cornice

▲ Pagina Iniziale > Stampa di etichette

# Stampa di etichette

- Anteprima delle etichette
- Stampa di etichette
- Impostazione margini
- Regolazione della lunghezza dell'etichetta
- Regolare la densità di stampa

▲ Pagina Iniziale > Stampa di etichette > Anteprima delle etichette

# Anteprima delle etichette

È possibile visualizzare in anteprima le etichette prima della stampa per assicurarsi che siano corrette.

```
>> PT-N10
>> PT-N20/PT-N25BT
```

## **PT-N10**

Premere Q.

Sul display LCD viene visualizzato prima tutto il testo e la lunghezza dell'etichetta (pollici/mm), poi di nuovo il testo originale.

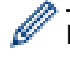

È possibile visualizzare in anteprima solo il testo. Non è possibile visualizzare un'anteprima di stile dei font, dimensioni, sottolineatura, cornice o altre funzionalità.

## PT-N20/PT-N25BT

Premere Q.

Sul display LCD viene visualizzata un'immagine dell'etichetta e la lunghezza dell'etichetta (pollici/mm).

- Premere < o > per scorrere a sinistra o a destra nell'immagine di anteprima.
  - L'etichetta stampata potrebbe differire dall'immagine di anteprima a causa della risoluzione del display LCD.

## Informazioni correlate

• Stampa di etichette

Pagina Iniziale > Stampa di etichette > Stampa di etichette

# Stampa di etichette

Per tagliare l'etichetta stampata, premere la leva della taglierina sull'angolo superiore sinistro della stampante di etichette quando sul display LCD viene visualizzato il messaggio [Tagliare].

Per risparmiare nastro, è possibile stampare più copie della stessa etichetta su un pezzo di nastro continuo. Ogni etichetta è separata da punti stampati (:). Per separarle, tagliare le etichette con le forbici in corrispondenza del segno : .

## NOTA

- Per evitare danni al nastro, non premere la leva della taglierina mentre sul display LCD è visualizzato il messaggio [Attendere].
- Non tirare l'etichetta quando la stampante di etichette la espelle dalla fessura di uscita del nastro. In questo modo il nastro inchiostrato verrebbe scaricato con il nastro, rendendo così inutilizzabile il nastro.
- Non bloccare la fessura di uscita del nastro durante la stampa. In questo modo il nastro potrebbe incepparsi.

#### >> PT-N10 >> PT-N20/PT-N25BT

## **PT-N10**

- 1. Dopo aver creato l'etichetta, premere  $(\blacksquare)$ .
- Premere ◀ o ▶ per modificare il numero di copie, quindi premere (□) o (→).
  - È possibile specificare il numero di copie anche utilizzando i tasti numerici.
  - Se si ha bisogno di una sola copia dell'etichetta, premere due volte (
     ).
- L'etichetta viene stampata il numero di volte specificato. Ogni copia è separata da punti stampati (:), che fungono da guide di taglio.
- Tagliare con le forbici lungo i punti stampati (:) dell'etichetta stampata. La lunghezza di ciascuna etichetta corrisponde al valore impostato nel menu [Lung.etic.].
- · Se l'etichetta stampata è troppo scura o troppo chiara, regolare la densità di stampa e ristampare l'etichetta.

## PT-N20/PT-N25BT

- 1. Dopo aver creato l'etichetta, premere  $(\blacksquare)$ .
- Premere ◄ o ► per modificare il numero di copie, quindi premere (国) o (□) o (□) o (
  - È possibile specificare il numero di copie anche utilizzando i tasti numerici.
    - Se si ha bisogno di una sola copia dell'etichetta, premere due volte  $(\blacksquare)$ .
- L'etichetta viene stampata il numero di volte specificato. Ogni copia è separata da punti stampati (:), che fungono da guide di taglio.
- Tagliare con le forbici lungo i punti stampati (:) dell'etichetta stampata. La lunghezza di ciascuna etichetta corrisponde al valore impostato nel menu [Lung.etic.].

Informazioni correlate

• Stampa di etichette

- Stampa sequenziale
- Stampa speculare

## Argomenti correlati:

• Regolare la densità di stampa

▲ Pagina Iniziale > Stampa di etichette > Stampa di etichette > Stampa sequenziale

# Stampa sequenziale

#### Modelli correlati: PT-N20/PT-N25BT

Con la numerazione automatica è possibile stampare fino a nove etichette sequenziali alla volta. Questa funzione consente di aumentare automaticamente di uno il numero iniziale di ogni etichetta consecutiva.

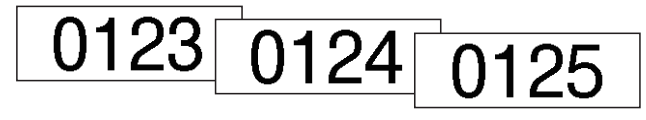

- 1. Immettere il numero iniziale.
- 2. Premere ◀ o ▶ per spostare il cursore sulla cifra che si desidera aumentare.
- 3. Premere (♠) e (国).
- 4. Premere < o > per visualizzare l'opzione [Numerazione], quindi premere ∠.
- 5. Premere  $\triangleleft o \triangleright$  per selezionare il valore finale del numero di serie, quindi premere  $(\blacksquare) \circ (\square)$ .

#### Informazioni correlate

• Stampa di etichette

▲ Pagina Iniziale > Stampa di etichette > Stampa di etichette > Stampa speculare

# Stampa speculare Modelli correlati: PT-N20/PT-N25BT In caso di stampa speculare, utilizzare nastro trasparente, in modo che le etichette possano essere lette correttamente dal lato opposto quando sono applicate a vetro o altre superfici trasparenti.

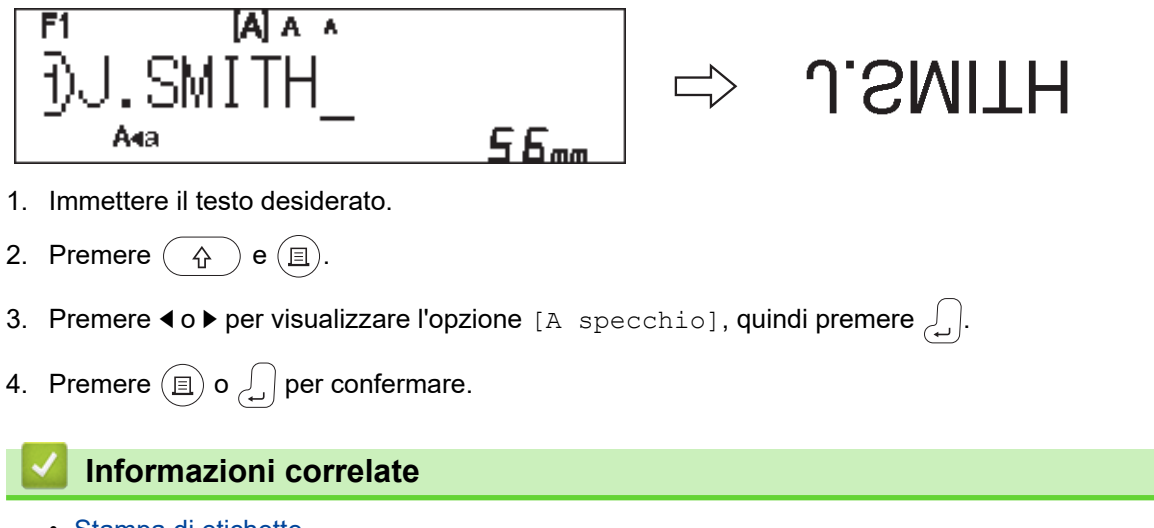

Stampa di etichette

▲ Pagina Iniziale > Stampa di etichette > Impostazione margini

# Impostazione margini

È possibile selezionare le opzioni di margine, indipendentemente dalla lunghezza dell'etichetta.

Ulteriori informazioni ➤➤ Informazioni correlate: Opzioni di margine

```
>> PT-N10
>> PT-N20/PT-N25BT
```

## **PT-N10**

- 1. Premere (Menu).
- 2. Premere ◀ o ▶ per visualizzare l'opzione [Margine], quindi premere (→).
- Premere < o > per selezionare l'opzione [Stretto], [Metà], [Pieno] o [Stp cat.], quindi premere (→).

## PT-N20/PT-N25BT

- 1. Premere (Menu).
- 2. Premere **∢** o **▶** per visualizzare l'opzione [Margine], quindi premere  $\int_{1}^{1}$ .
- Premere < o > per selezionare l'opzione [Stretto], [Metà], [Pieno] o [Stp cat.], quindi premere

## Informazioni correlate

- Stampa di etichette
  - Opzioni di margine

▲ Pagina Iniziale > Stampa di etichette > Impostazione margini > Opzioni di margine

# Opzioni di margine

Questa tabella mostra come vengono visualizzate le diverse opzioni di margine sulle etichette.

| ABC | Area di stampa |
|-----|----------------|
|     | Margine        |

| Impostazione | Descrizione                                                                                                    | Esempio                                                                                                    |
|--------------|----------------------------------------------------------------------------------------------------|----------------------------------------------------------------------------------------------------|
| Stretto      | Per prima cosa il nastro avanza<br>automaticamente di 10,5 mm, quindi<br>viene stampata ogni etichetta<br>lasciando un margine di 4 mm prima<br>e dopo il testo. | <ul> <li>Quando la lunghezza dell'etichetta<br/>è di circa 26 mm o più:         <ul> <li>2</li> <li>2</li> <li>2</li> <li>4</li> <li>ABC</li> <li>ABC</li> </ul> </li> </ul>                                     |
|              |                                                                                                    | 1. Circa 10,5 mm                                                                                                    |
|              |                                                                                                    | <ul> <li>2. 4 mm</li> <li>Quando la lunghezza dell'etichetta è di circa 26 mm o meno</li> <li>Se si stampa una singola etichetta:</li> <li>2 2 2 4 mm</li> <li>A 4 7 7 7 7 7 7 7 7 7 7 7 7 7 7 7 7 7 7</li></ul> |
|              |                                                                                                    | 1 2                                                                                                    |
|              |                                                                                                    | 1. Circa 10,5 mm                                                                                                    |
|              |                                                                                                    | 3. Circa 15,5 mm                                                                                                    |
| Metà         | Ogni etichetta presenta un margine di<br>12 mm prima e dopo il testo.                                                                                            | ABC<br>1 1                                                                                                    |
|              |                                                                                                    | 1. Circa 12 mm                                                                                                    |
| Pieno        | Ogni etichetta presenta un margine di<br>20 mm prima e dopo il testo.                                                                                            | ABC<br>1 1<br>1 Circa 20 mm                                                                                                    |
|              |                                                                                                    | 1. Circa 20 mm                                                                                                    |

| Impostazione          | Descrizione                                                                                                    | Esempio                                                              |
|-----------------------|----------------------------------------------------------------------------------------------------|----------------------------------------------------------------------|
| Stp cat. <sup>1</sup> | <ul> <li>Selezionare questa impostazione<br/>per stampare più etichette con<br/>margini minimi.</li> <li>Per prima cosa il nastro avanza<br/>automaticamente di 10,5 mm,<br/>quindi viene stampata ogni<br/>etichetta lasciando un margine di<br/>2 mm prima e dono il testo.</li> </ul>                                                                                                    | ABC ABC                                                              |
|                       | <ul> <li>Il punto di taglio viene fissato nel centro dell'area di stampa, dopo che l'ultima etichetta è stata stampata. Quando sul display LCD viene visualizzato il messaggio Alim. OK?, premere</li> <li>I de l'area di trimenti una parte del testo potrebbe venire tagliata. Non tentare di tirare il nastro in quanto ciò potrebbe danneggiare la cassetta nastro.</li> <li>Premere retronare alla schermata di immissione testo.</li> </ul> | <ol> <li>2 mm</li> <li>3. Posizione di arresto del nastro</li> </ol> |

1 (PT-N25BT) Le dimensioni dei margini sono diverse quando l'opzione di stampa a catena è impostata sulla stampante e sull'applicazione Brother P-touch Design&Print 2. Se la Stampa a catena è impostata sulla stampante, il margine stampato sarà leggermente più piccolo.

## Informazioni correlate

• Impostazione margini

▲ Pagina Iniziale > Stampa di etichette > Regolazione della lunghezza dell'etichetta

# Regolazione della lunghezza dell'etichetta

```
Modelli correlati: PT-N10
```

Quando la cassetta nastro è quasi vuota, la lunghezza dell'etichetta stampata potrebbe essere meno accurata. In questo caso, regolare la lunghezza dell'etichetta manualmente.

Sono disponibili 11 livelli per questa impostazione: -5, -4, -3, -2, -1, 0, +1, +2, +3, +4, +5 Circa l'1% della lunghezza totale dell'etichetta viene regolato di un livello.

1. Premere (Menu).

Ø

- 2. Premere ◀ o ▶ per visualizzare l'opzione [RegolaLung.], quindi premere (→).
- 3. Premere ◀ o ▶ per visualizzare l'opzione [-5 +5], quindi premere (→).

## 🎽 Informazioni correlate

• Stampa di etichette

▲ Pagina Iniziale > Stampa di etichette > Regolare la densità di stampa

# Regolare la densità di stampa

#### Modelli correlati: PT-N10

- 1. Premere (Menu).
- 2. Premere ∢ o ▶ per visualizzare l'opzione [DensStampa], quindi premere (→).
- 3. Premere ◀ o ▶ per selezionare il numero desiderato da [Imp. 1 4], quindi premere (→).

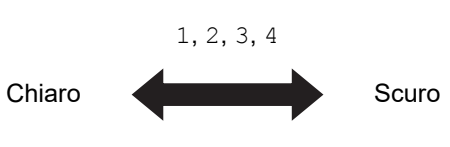

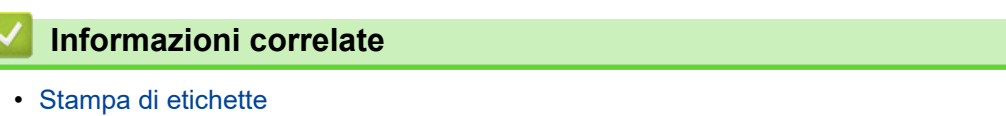

▲ Pagina Iniziale > Uso della memoria dei file

# Uso della memoria dei file

- Salvataggio dei file di etichette
- Stampa o apertura di un'etichetta salvata

Pagina Iniziale > Uso della memoria dei file > Salvataggio dei file di etichette

## Salvataggio dei file di etichette

Si possono salvare fino a 10 etichette, che potranno essere richiamate successivamente per la stampa. Ogni file di etichette può contenere un massimo di 80 caratteri. È anche possibile modificare e sovrascrivere le etichette salvate.

>> PT-N10 >> PT-N20/PT-N25BT

## **PT-N10**

- 1. Immettere il testo e formattare l'etichetta.
- 2. Premere (Menu).
- Premere ◄ o ► per visualizzare l'opzione [File], quindi premere (→).
- Premere ◀ o ▶ per visualizzare l'opzione [Salva], quindi premere (→)
- Premere ◀ o ► per selezionare un numero di file, quindi premere (→).

Se sul display LCD viene visualizzato il messaggio [Sovrascriv.?], premere i tasti  $\triangleleft o \triangleright$  per assegnare un numero diverso al file o sovrascrivere il file esistente che attualmente utilizza questo numero.

## PT-N20/PT-N25BT

- 1. Immettere il testo e formattare l'etichetta.
- 2. Premere (Menu).

Ø

- 3. Premere ◀ o ▶ per visualizzare l'opzione [File], quindi premere ∠.
- 4. Premere ◀ o ▶ per visualizzare l'opzione [Salva], quindi premere 🛴
- 5. Premere ◀ o ▶ per selezionare un numero di file, quindi premere ∠.

Se sul display LCD viene visualizzato il messaggio [Sovrascrivere?], premere i tasti ∢ o ▶ per assegnare un numero diverso al file o sovrascrivere il file esistente che attualmente utilizza questo numero.

## 🭊 Informazioni correlate

Uso della memoria dei file

▲ Pagina Iniziale > Uso della memoria dei file > Stampa o apertura di un'etichetta salvata

## Stampa o apertura di un'etichetta salvata

>> PT-N10 >> PT-N20/PT-N25BT

#### **PT-N10**

- 1. Premere (Menu).
- 2. Premere ◀ o ▶ per visualizzare l'opzione [File], quindi premere (→).
- 3. Effettuare una delle seguenti operazioni:

| Opzione | Descrizione                                                                   |
|---------|-------------------------------------------------------------------------------|
| Apri    | a. Premere ◀ o ▶ per visualizzare l'opzione Apri, quindi premere 🕢.           |
|         | b. Premere ◀ o ▶ per selezionare un file, quindi premere ←.                   |
| Stampa  | a. Premere ∢ o ▶ per visualizzare l'opzione Stampa, quindi premere →.         |
|         | b. Premere ◀ o ▶ per selezionare un file, quindi premere (                    |
|         | c. Premere ◀ o ▶ per modificare il numero di copie, quindi premere (国) o (◄). |

#### PT-N20/PT-N25BT

- 1. Premere (Menu).
- 2. Premere ◀ o ▶ per visualizzare l'opzione [File], quindi premere \_\_\_\_.
- 3. Effettuare una delle seguenti operazioni:

| Opzione | Descrizione                                                               |
|---------|---------------------------------------------------------------------------|
| Apri    | a. Premere ◀ o ▶ per visualizzare l'opzione Apri, quindi premere .        |
|         | b. Premere ◀ o ▶ per selezionare un file, quindi premere                  |
| Stampa  | a. Premere ◀ o ▶ per visualizzare l'opzione Stampa, quindi premere .      |
|         | b. Premere ∢ o ▶ per selezionare un file, quindi premere 🥠.               |
|         | c. Premere ◀ o ▶ per modificare il numero di copie, quindi premere ⓐ o J. |

| Informazioni correlate     |  |
|----------------------------|--|
| Uso della memoria dei file |  |

Pagina Iniziale > Stampa di etichette usando dispositivi mobili

## Stampa di etichette usando dispositivi mobili

Modelli correlati: PT-N25BT

- Installazione dell'applicazione Brother P-touch Design&Print 2
- Collegare la stampante a un dispositivo mobile tramite Bluetooth
- Creazione e stampa di etichette utilizzando un dispositivo mobile

Pagina Iniziale > Stampa di etichette usando dispositivi mobili > Installazione dell'applicazione Brother Ptouch Design&Print 2

# Installazione dell'applicazione Brother P-touch Design&Print 2

Modelli correlati: PT-N25BT

Utilizzare l'applicazione Brother P-touch Design&Print 2 per creare etichette e stamparle direttamente dai dispositivi mobili iPhone, iPad e Android<sup>™</sup>.

| Арр                            | Funzioni                                                        |
|--------------------------------|-----------------------------------------------------------------|
| Brother P-touch Design&Print 2 | Progettare e creare eleganti etichette per l'ufficio o la casa. |
|                                |                                                                 |

Per ulteriori informazioni sulle applicazioni mobili disponibili per la stampante, visitare: <u>https://support.brother.com/g/d/f5f9</u>

Informazioni correlate

Stampa di etichette usando dispositivi mobili

▲ Pagina Iniziale > Stampa di etichette usando dispositivi mobili > Collegare la stampante a un dispositivo mobile tramite Bluetooth

# Collegare la stampante a un dispositivo mobile tramite Bluetooth

#### Modelli correlati: PT-N25BT

Quando si avvia per la prima volta l'applicazione Brother P-touch Design&Print 2, è necessario collegare la stampante al dispositivo mobile.

- 1. Accendere la stampante di etichette.
- 2. Impostare la configurazione Bluetooth della stampante su On.
  - a. Premere (Menu).
  - b. Premere **∢** o **▶** per visualizzare l'opzione [Bluetooth], quindi premere  $\int_{\mathcal{A}}$ ].
  - c. Premere ◀ o ▶ per visualizzare l'opzione [Bluetooth On/Off], quindi premere ∠.
  - d. Premere ◀ o ▶ per selezionare [On], quindi premere ∠].
- 3. Abilitare l'opzione Bluetooth nella schermata Impostazioni del dispositivo mobile.

Non selezionare la stampante Brother dalla schermata Bluetooth del dispositivo mobile. La stampante verrà selezionata tramite l'applicazione nella fase successiva.

- 4. Avviare Brother P-touch Design&Print 2 sul dispositivo mobile.
- 5. All'avvio dell'applicazione, toccare l'icona della stampante in uso nella schermata di selezione della stampante.

II LED Bluetooth della stampante lampeggia in verde.

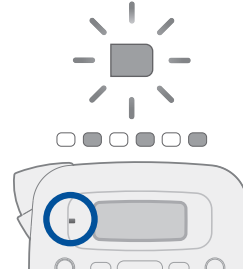

Ø

Informazioni correlate

· Stampa di etichette usando dispositivi mobili
▲ Pagina Iniziale > Stampa di etichette usando dispositivi mobili > Creazione e stampa di etichette utilizzando un dispositivo mobile

# Creazione e stampa di etichette utilizzando un dispositivo mobile

Modelli correlati: PT-N25BT

Assicurarsi che la stampante di etichette sia collegata al dispositivo mobile tramite Bluetooth.

- 1. Avviare l'applicazione di stampa delle etichette sul dispositivo mobile.
- 2. Selezionare un modello o un progetto di etichetta.

È anche possibile selezionare un'etichetta o un'immagine elaborata in precedenza e stamparla.

3. Selezionare il menu di stampa nell'applicazione di stampa delle etichette, quindi stampare l'etichetta desiderata.

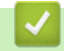

Ø

#### Informazioni correlate

Stampa di etichette usando dispositivi mobili

Pagina Iniziale > Manutenzione ordinaria

# Manutenzione ordinaria

• Manutenzione

Pagina Iniziale > Manutenzione ordinaria > Manutenzione

### Manutenzione

- PT-N10
  - Rimuovere sempre le batterie prima di eseguire la manutenzione ordinaria della stampante di etichette.
- PT-N20/PT-N25BT

Rimuovere sempre le batterie e scollegare l'adattatore CA prima di eseguire la manutenzione ordinaria della stampante di etichette.

>> Pulizia dell'unità

- >> Pulizia della testina di stampa e della fessura uscita nastro
- >> Pulizia della lama della taglierina
- >> Inversione della piastra taglierina

#### Pulizia dell'unità

- 1. Rimuovere la polvere ed eventuali macchie dalla stampante di etichette servendosi di un panno morbido e asciutto.
- 2. Usare un panno leggermente bagnato in presenza di macchie difficili da rimuovere.

Non usare diluenti, benzene, alcol o qualsiasi altro solvente organico. Questi possono deformare o danneggiare la custodia della stampante di etichette.

### Pulizia della testina di stampa e della fessura uscita nastro

Generalmente, la presenza di strisce, una bassa qualità delle etichette stampate o una errata alimentazione del nastro indicano che la testina di stampa e la fessura uscita nastro.

Pulirle con un bastoncino di cotone.

- PT-N10

Ø

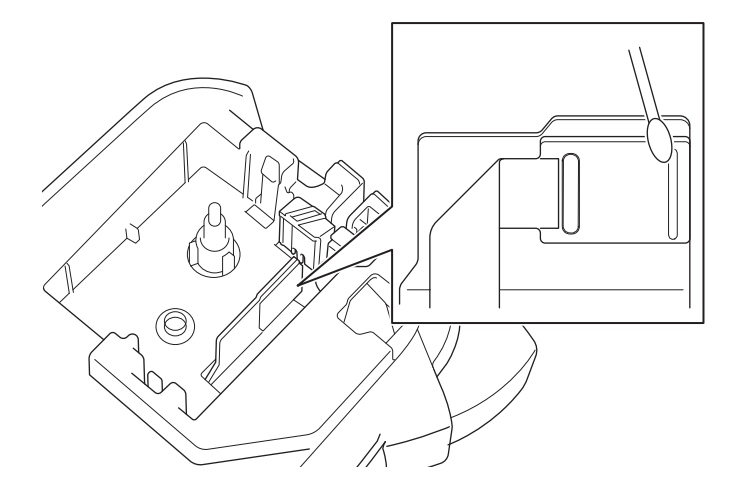

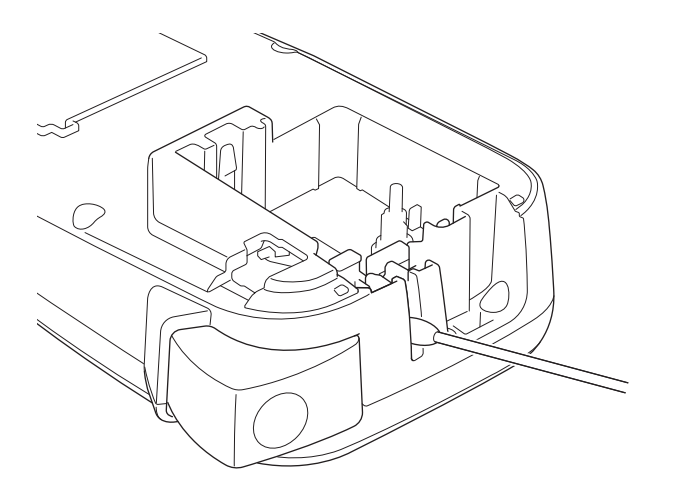

PT-N20/PT-N25BT

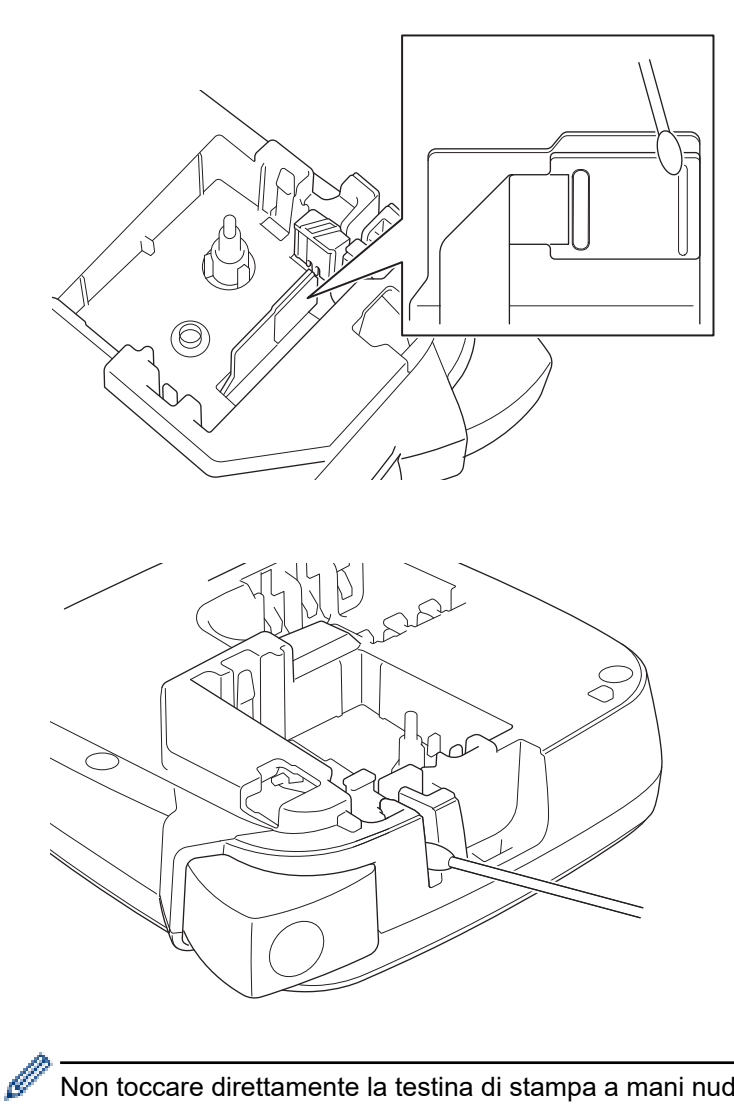

Non toccare direttamente la testina di stampa a mani nude.

### Pulizia della lama della taglierina

In seguito all'uso ripetuto, è possibile che sulla lama della taglierina si accumuli l'adesivo del nastro, compromettendo la qualità del taglio. Se la lama della taglierina non taglia il nastro in modo netto, asportare i residui con un pezzo di carta di formato Letter o A4:

1. Piegare tre volte un pezzo di carta, come illustrato.

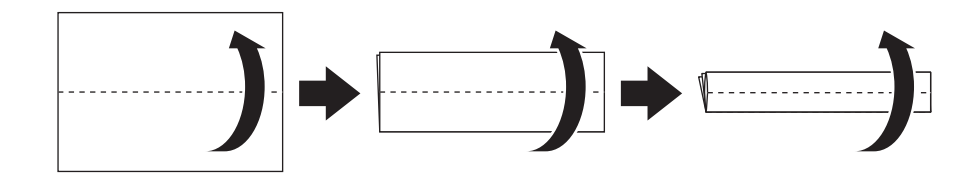

2. Aprire il coperchio scomparto nastro e posizionare la carta piegata tra la piastra taglierina e la taglierina.

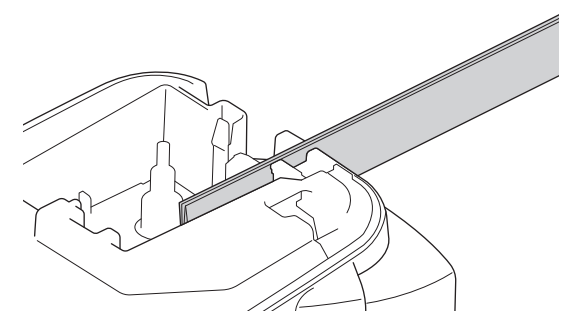

Chiudere il coperchio scomparto nastro e premere tre volte la leva della taglierina.
 Ciò consente di pulire la lama e di tagliare la carta.

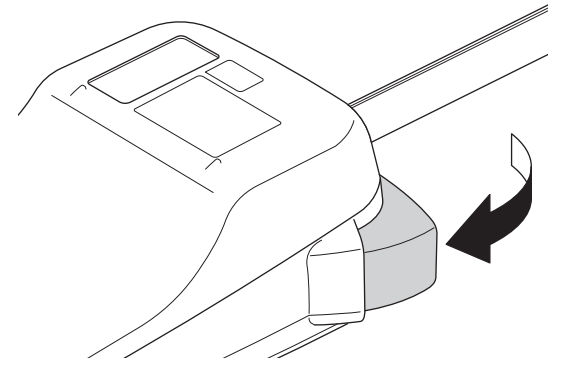

4. Aprire il coperchio scomparto nastro e rimuovere la carta.

Se la qualità del taglio rimane scarsa, ripetere questi passaggi.

#### Inversione della piastra taglierina

In virtù del ripetuto utilizzo, con il tempo la lama della taglierina perde l'affilatura originale e non è in grado di tagliare il nastro in modo netto.

Invertendo la piastra taglierina è possibile continuare a tagliare, utilizzandone l'altro lato.

La piastra taglierina è reversibile una sola volta al fine di ottimizzare le prestazioni di taglio.

- PT-N10

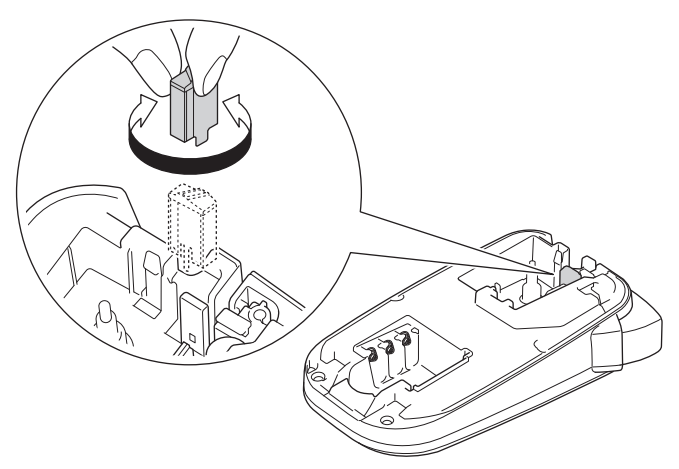

#### - PT-N20/PT-N25BT

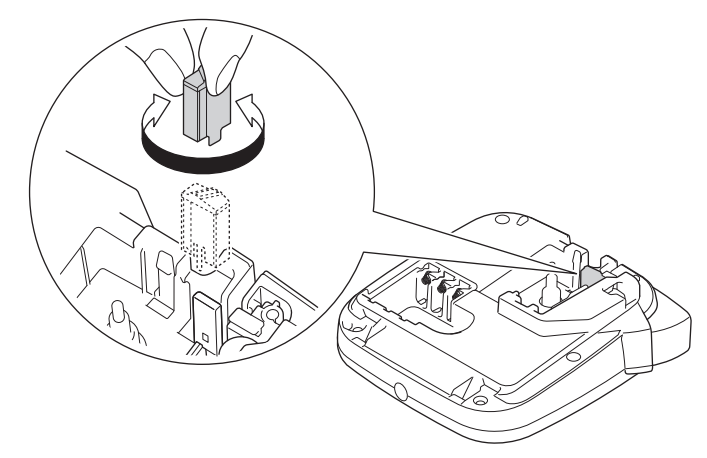

Se il problema persiste, contattare l'Assistenza Clienti Brother o il Distributore Brother di zona.

### Informazioni correlate

• Manutenzione ordinaria

▲ Pagina Iniziale > Risoluzione dei problemi

# Risoluzione dei problemi

- Se si riscontrano problemi con la stampante di etichette
- Messaggi di errore e manutenzione
- Verifica delle informazioni sulla versione
- Reimpostazione della stampante di etichette

▲ Pagina Iniziale > Risoluzione dei problemi > Se si riscontrano problemi con la stampante di etichette

# Se si riscontrano problemi con la stampante di etichette

Questo capitolo spiega come risolvere i problemi tipici che si possono verificare durante l'utilizzo della stampante di etichette.

Se i problemi persistono >> Informazioni correlate Se, dopo avere letto gli argomenti, non è ancora possibile risolvere il problema, visitare il sito web di supporto Brother all'indirizzo <u>support.brother.com/faqs</u>.

| Problema                                                                                            | Soluzione                                                                                                    |  |
|----------------------------------------------------------------------------------------------------|----------------------------------------------------------------------------------------------------|--|
| La stampante di etichette                                                                           | Controllare che la cassetta nastro sia inserita correttamente.                                                                                                    |  |
| non stampa.                                                                                         | <ul> <li>Se la cassetta nastro è vuota, è necessario sostituirla. Per ordinare consumabili e<br/>accessori, visitare <u>go.brother/original</u>.</li> </ul>                                                                                                    |  |
|                                                                                                    | Controllare che il coperchio scomparto nastro sia chiuso correttamente.                                                                                                    |  |
|                                                                                                    | Controllare che la stampante di etichette sia accesa.                                                                                                    |  |
|                                                                                                    | <ul> <li>Se la testina di stampa è sporca, pulirla con un bastoncino di cotone.</li> </ul>                                                                                                    |  |
|                                                                                                    | PT-N25BT: Verificare quanto segue:                                                                                                    |  |
|                                                                                                    | - L'impostazione Bluetooth del dispositivo mobile è attiva.                                                                                                    |  |
|                                                                                                    | <ul> <li>Controllare che la stampante di etichette sia collegata al dispositivo mobile<br/>tramite Bluetooth.</li> </ul>                                                                                                    |  |
|                                                                                                    | <ul> <li>La stampante di etichette è selezionata nell'applicazione Brother P-touch<br/>Design&amp;Print 2.</li> </ul>                                                                                                    |  |
|                                                                                                    | - La stampante di etichette non è associata a un altro dispositivo.                                                                                                    |  |
|                                                                                                    | <ul> <li>La stampante di etichette e il dispositivo mobile sono abbastanza vicini per<br/>comunicare.</li> </ul>                                                                                                    |  |
|                                                                                                    | <ul> <li>Nelle vicinanze non vi sono altri dispositivi che emettono onde radio (ad<br/>esempio, un forno a microonde).</li> </ul>                                                                                                    |  |
| <ul> <li>Il nastro non viene<br/>alimentato<br/>correttamente.</li> <li>Il nastro rimane</li> </ul> | Se il nastro è piegato, tagliare via la sezione piegata.                                                                                                    |  |
|                                                                                                    | <ul> <li>Se il nastro è inceppato, rimuovere la cassetta nastro, rimuovere il nastro inceppato<br/>e tagliare via il nastro danneggiato. Per evitare inceppamenti del nastro, pulire la<br/>taglierina e la fessura uscita nastro. ➤&gt; Argomenti correlati</li> </ul> |  |
| impigliato all'interno                                                                              | Controllare che l'estremità del nastro esca dalla guida nastro.                                                                                                    |  |
| etichette.                                                                                          | <ul> <li>Verificare che il nastro sia rivolto verso la fessura di uscita del nastro.</li> </ul>                                                                                                    |  |
|                                                                                                    | Rimuovere la cassetta nastro e reinstallarla.                                                                                                    |  |
|                                                                                                    | <ul> <li>Assicurarsi che la cassetta nastro si inserisca saldamente tra le clip quando scatta<br/>in posizione.</li> </ul>                                                                                                    |  |
| Si è verificato un errore<br>durante l'uso dell'app per<br>dispositivi mobili.                      | Accedere al menu delle impostazioni dell'applicazione mobile e selezionare <b>Support</b> (Supporto) > FAQ e Risoluzione dei problemi.                                                                                                    |  |
| II display LCD non risponde.                                                                        | PT-N10: rimuovere le batterie, tenere premuto () per alcuni secondi, quindi     attendere almeno 10 minuti                                                                                                    |  |
|                                                                                                    | PT-N20/PT-N25BT: scollegare l'adattatore CA, rimuovere le batterie e tenere                                                                                                    |  |
|                                                                                                    | premuto () per alcuni secondi, quindi attendere almeno 10 minuti.                                                                                                    |  |
|                                                                                                    | Ripristinare la memoria interna sulle impostazioni iniziali.                                                                                                    |  |
|                                                                                                    | Ulteriori informazioni ➤➤ <i>Argomenti correlati</i> : Reimpostazione della stampante di etichette                                                                                                    |  |
| Lo schermo LCD rimane<br>vuoto dopo aver acceso il<br>dispositivo.                                  | PT-N10: controllare che le batterie siano installate correttamente.                                                                                                    |  |
|                                                                                                    | <ul> <li>PT-N20/PT-N25BT: controllare che le batterie siano installate correttamente e che<br/>l'adattatore CA sia collegato correttamente.</li> </ul>                                                                                                    |  |
| I messaggi del display LCD                                                                          | Impostare la lingua desiderata per il display LCD.                                                                                                    |  |
| sono visualizzati in una<br>lingua straniera.                                                       | Ulteriori informazioni >> Argomenti correlati: Impostazione della lingua                                                                                                    |  |

| Problema                                                                                                    | Soluzione                                                                                                    |  |
|----------------------------------------------------------------------------------------------------|----------------------------------------------------------------------------------------------------|--|
| La stampante di etichette si<br>blocca durante la stampa di<br>un'etichetta.                                                  | <ul> <li>Se sul nastro sono visibili delle strisce, significa che è stata raggiunta la fine del nastro. Sostituire la cassetta nastro.</li> <li>PT-N10: sostituire tutte le batterie.</li> <li>PT-N20/PT-N25BT: Sostituire tutte le batterie o collegare l'adattatore CA direttamente alla stampante di etichette.</li> </ul>                                                                                                    |  |
| I file di etichette salvati in<br>precedenza non sono<br>disponibili.                                                         | <ul> <li>PT-N10: tutti i file salvati nella memoria interna vengono eliminati quando le batterie sono scariche o esaurite.</li> <li>PT-N20/PT-N25BT: Quando le batterie sono quasi scariche o si scollega l'adattatore CA, tutti i file salvati nella memoria interna verranno eliminati.</li> </ul>                                                                                                    |  |
| Il nastro inchiostrato è<br>separato dal rullo<br>dell'inchiostro.                                                            | Se il nastro inchiostrato è danneggiato, sostituire la cassetta nastro. Se non è danneggiato, non tagliare il nastro e rimuovere attentamente la cassetta nastro, quindi riavvolgere il nastro inchiostrato libero sulla bobina.<br>Ulteriori informazioni ➤> Argomenti correlati: Inserimento della cassetta nastro                                                                                                    |  |
| Non si conosce il numero di<br>versione del firmware della<br>stampante di etichette.<br>(PT-N25BT)                           | Si può verificare il numero di versione del firmware e altre informazioni sul display LCD.<br>Ulteriori informazioni ➤➤ <i>Argomenti correlati</i> : Verifica delle informazioni sulla versione                                                                                                    |  |
| Una volta stampata<br>l'etichetta, questa presenta<br>un margine (spazio ampio)<br>eccessivo su entrambi i lati<br>del testo. | Per la sua struttura, la stampante di etichette fa avanzare un certo margine ogni volta<br>che stampa una nuova etichetta. La lunghezza del margine dipende dalle impostazioni<br>di "Opzioni margine". Selezionare l'opzione Stretto o Stp cat. per ottenere margini<br>più piccoli.<br>Ulteriori informazioni >> Argomenti correlati: Opzioni di margine                                                                                                    |  |
| Non è possibile aumentare<br>le dimensioni font.                                                                              | Il font è già della dimensione massima per la larghezza dell'etichetta, o la lunghezza dell'etichetta è stata impostata, quindi viene applicato un limite alla dimensione del font per evitare di superare la lunghezza impostata.                                                                                                    |  |
| Quando si stampano più<br>etichette, l'ultima etichetta<br>viene tagliata in modo<br>errato.                                  | Quando si attiva l'opzione Stp cat., far avanzare il nastro per espellere l'ultima<br>etichetta stampata, quindi premere la leva della taglierina per tagliare manualmente<br>l'etichetta.                                                                                                    |  |
| La stampante di etichette<br>non funziona normalmente.<br>La stampante e il                                                   | <ul> <li>PT-N10: rimuovere le batterie, tenere premuto () per alcuni secondi, quindi attendere almeno 10 minuti prima di riaccendere.</li> <li>PT-N20/PT-N25BT: scollegare l'adattatore CA, rimuovere le batterie, tenere premuto () per alcuni secondi, quindi attendere almeno 10 minuti prima di riaccendere.</li> <li>Ripristinare la memoria interna sulle impostazioni iniziali. Ulteriori informazioni &gt;&gt; Argomenti correlati: Reimpostazione della stampante di etichette</li> <li>Spegnere e riaccendere la stampante.</li> </ul> |  |
| dispositivo mobile non<br>riescono a collegarsi tramite<br>Bluetooth.<br>(PT-N25BT)                                           | <ul> <li>Se l'errore di comunicazione non viene eliminato, controllare la schermata Bluetooth del dispositivo mobile. Se il nome della stampante (PT-N25BT) è visualizzato sulla schermata, annullare la registrazione toccando il pulsante delle informazioni o il pulsante delle impostazioni visualizzato accanto al nome della stampante.</li> <li>Provare a collegare nuovamente la stampante nell'applicazione Brother P-touch Design&amp;Print 2.</li> <li>Ulteriori informazioni &gt;&gt; Argomenti correlati</li> </ul>                 |  |

| Problema                                                                                                    | Soluzione                                                              |
|----------------------------------------------------------------------------------------------------|------------------------------------------------------------------------|
| Quando l'adesivo verde che<br>tiene in posizione il nastro è<br>stato staccato, la pellicola<br>protettiva si è staccata con<br>esso. | Ricollegare con cura la pellicola protettiva al nastro, come mostrato. |

# Informazioni correlate

• Risoluzione dei problemi

#### Argomenti correlati:

- Reimpostazione della stampante di etichette
- Impostazione della lingua
- Verifica delle informazioni sulla versione
- Opzioni di margine
- Inserimento della cassetta nastro
- Collegare la stampante a un dispositivo mobile tramite Bluetooth

▲ Pagina Iniziale > Risoluzione dei problemi > Messaggi di errore e manutenzione

# Messaggi di errore e manutenzione

#### >> PT-N10 >> PT-N20/PT-N25BT

# PT-N10

| Messaggio    | Causa/Soluzione                                                                                                    |
|--------------|----------------------------------------------------------------------------------------------------|
| Batt. esa.!  | Le batterie si stanno scaricando.                                                                                                    |
|              | Sostituire le batterie con altre nuove.                                                                                                  |
| Batt. scar.! | Sostituire le batterie per un funzionamento ininterrotto.                                                                                |
| Cam. lungh.  | Il numero di caratteri inseriti supera la lunghezza dell'etichetta.                                                                      |
|              | Ridurre il testo o selezionare Auto come lunghezza dell'etichetta.                                                                       |
| Errore feed! | Rimuovere la cassetta nastro dalla stampante di etichette e reinserirla.                                                                 |
|              | Sostituire la cassetta nastro.                                                                                                    |
| File manc.   | Non ci sono dati memorizzati nell'opzione File nel menu.                                                                                 |
|              | Memorizzare i dati dell'etichetta nell'opzione File e poi aprire il file.                                                                |
| Invalido!    | Per l'opzione Lung.etic. è stato selezionato un valore non valido. Le etichette possono avere una lunghezza compresa tra 30 mm e 300 mm. |
| Lim. 2 righe | È stato raggiunto il numero massimo di righe stampabili.                                                                                 |
| No dati!     | La memoria non contiene alcun file di testo.                                                                                             |
|              | • (II) è stato premuto senza avere inserito alcun testo.                                                                                 |
|              | • Q è stato premuto senza avere inserito alcun testo.                                                                                    |
| Raff. unità! | Se la testina di stampa si surriscalda, la stampante di etichette smette di stampare e si raffredda.                                     |
|              | Non toccare la stampante di etichette quando si sta raffreddando.                                                                        |
| SystemErrorX | Contattare il servizio assistenza clienti Brother o il distributore Brother di zona.                                                     |
| Testo pieno! | È già stato inserito il numero massimo di caratteri (80 caratteri).                                                                      |

# PT-N20/PT-N25BT

| Messaggio      | Causa/Soluzione                                                                         |  |
|----------------|-----------------------------------------------------------------------------------------|--|
| Adatt. errato! | È collegato un adattatore CA non compatibile. Utilizzare un adattatore CA supportato.   |  |
| Batt. in esa.! | Le batterie si stanno scaricando.                                                       |  |
|                | Sostituire le batterie con altre nuove.                                                 |  |
| Batt. scarica! | Sostituire le batterie per un funzionamento ininterrotto.                               |  |
| Cambia lungh.  | Il numero di caratteri inseriti supera la lunghezza dell'etichetta.                     |  |
| Cambia lungh.  | Ridurre il testo o selezionare Auto come lunghezza dell'etichetta.                      |  |
| Errore feed!   | Rimuovere la cassetta nastro dalla stampante di etichette e reinserirla.                |  |
| Verif. nastro! | Sostituire la cassetta nastro.                                                          |  |
| Errore trasf.  | Trasferimento dei dati non riuscito. Eseguire un nuovo tentativo di stampa.             |  |
| (PT-N25BT)     |                                                                                         |  |
| File mancante  | Non ci sono dati memorizzati nell'opzione File nel menu.                                |  |
|                | Memorizzare i dati dell'etichetta nell'opzione File e poi aprire il file.               |  |
| Invalido!      | • Quando è stata selezionata l'opzione Numerazione, sul cursore non c'era alcuna cifra. |  |

| Messaggio      | Causa/Soluzione                                                                                                    |  |
|----------------|----------------------------------------------------------------------------------------------------|--|
|                | Per l'opzione Numerazione è stato selezionato un carattere non valido.                                                                                           |  |
|                | <ul> <li>Per l'opzione Lung.etic. è stato selezionato un valore non valido. Le etichette<br/>possono avere una lunghezza compresa tra 30 mm e 300 mm.</li> </ul> |  |
| Limite 2 righe | È stato raggiunto il numero massimo di righe stampabili.                                                                                                    |  |
| No cassetta!   | Si è tentato di stampare, inserire o visualizzare un'anteprima di un'etichetta quando non era presente alcuna cassetta nastro.                                   |  |
| No dati!       | La memoria non contiene alcun file di testo.                                                                                                    |  |
|                | • (III) è stato premuto senza avere inserito alcun testo.                                                                                                    |  |
|                | - Sono stati premuti 🕜 e 🗐 quando non era inserito alcun testo.                                                                                                  |  |
|                | • Q è stato premuto senza avere inserito alcun testo.                                                                                                    |  |
| Raff. unità!   | Se la testina di stampa si surriscalda, la stampante di etichette smette di stampare e si raffredda.                                                             |  |
|                | Non toccare la stampante di etichette quando si sta raffreddando.                                                                                                |  |
| SystemErrorX   | Contattare il servizio assistenza clienti Brother o il distributore Brother di zona.                                                                             |  |
| Testo pieno!   | È già stato inserito il numero massimo di caratteri (80 caratteri).                                                                                              |  |
| Usa nast. Btag | Il nastro applicato è incompatibile con la stampante di etichette.                                                                                               |  |
|                | Utilizzare una cassetta nastro con il segno Btag.                                                                                                    |  |

# Informazioni correlate

• Risoluzione dei problemi

▲ Pagina Iniziale > Risoluzione dei problemi > Verifica delle informazioni sulla versione

# Verifica delle informazioni sulla versione

#### Modelli correlati: PT-N25BT

Qualora si rendesse necessario contattare Brother per domande o per la garanzia, il numero di versione del firmware e altre informazioni utili sono reperibili sul display LCD della stampante di etichette.

- 1. Premere (Menu).
- 2. Premere ∢ o ▶ per visualizzare l'opzione [Info vers], quindi premere  $\int_{a}^{b}$ .
- 3. Premere ◀ o ▶ per visualizzare le informazioni da confermare.
- 4. Premere  $\int_{-1}^{1}$  per tornare alla schermata Home.

#### Informazioni correlate

• Risoluzione dei problemi

▲ Pagina Iniziale > Risoluzione dei problemi > Reimpostazione della stampante di etichette

### Reimpostazione della stampante di etichette

Il ripristino della memoria interna della stampante di etichette è indicato per eliminare tutti i file di etichetta salvati e qualora la stampante di etichette non funzioni correttamente.

· Ripristino delle impostazioni di fabbrica della stampante

▲ Pagina Iniziale > Risoluzione dei problemi > Reimpostazione della stampante di etichette > Ripristino delle impostazioni di fabbrica della stampante

# Ripristino delle impostazioni di fabbrica della stampante

### NOTA

Tutto il testo, le impostazioni di formattazione, le opzioni e i file di etichetta salvati vengono eliminati al momento del ripristino della stampante di etichette.

Vengono eliminate anche le impostazioni relative alla lingua e alle unità di misura.

- 1. Spegnere la stampante di etichette.
- 2. Premere e tenere premuto (A) = (R) / (R).
- 3. Tenendo premuti (a) e(R)/(R), premere (b) e rilasciare. Rilasciare (c) e(R)/(R).

### NOTA

Assicurarsi di rilasciare (d) prima di rilasciare gli altri tasti.

#### Informazioni correlate

· Reimpostazione della stampante di etichette

Pagina Iniziale > Appendice

# Appendice

- Specifiche
- Assistenza clienti Brother

# Specifiche

- >> Dimensioni
- >> Ambiente
- >> Alimentazione
- >> Supporti
- >> Memoria
- >> Sistemi operativi compatibili (PT-N25BT)

### Dimensioni

| Peso       | Circa 450 g (PT-N10)<br>Circa 470 g (PT-N20/PT-N25BT)       |
|------------|-------------------------------------------------------------|
| Dimensioni | Circa 118 mm (L) x 191 mm (P) x 71 mm (A) (PT-N10)          |
|            | Circa 152 mm (L) x 150 mm (P) x 72 mm (A) (PT-N20/PT-N25BT) |

#### Ambiente

| Temperatura di esercizio | Tra 10 °C e 35 °C                          |
|--------------------------|--------------------------------------------|
| Umidità di esercizio     | Tra il 20% e l'80%                         |
|                          | Temperatura massima a bulbo bagnato: 27 °C |

### Alimentazione

| Batteria                  | Sei batterie alcaline AAA (LR03) |
|---------------------------|----------------------------------|
| Adattatore CA (opzionale) | AD-24ES-01                       |
| (PT-N20/PT-N25BT)         |                                  |

### Supporti

| Larghezza nastro | Cassetta nastro Btag standard: |
|------------------|--------------------------------|
|                  | 12 mm                          |
| N. di righe      | 1-2 righe                      |

Per un elenco dei materiali di consumo compatibili, visitare il sito Web di supporto Brother all'indirizzo support.brother.com

#### Memoria

| Buffer testo        | Massimo 80 caratteri |
|---------------------|----------------------|
| Memorizzazione file | Massimo 10 file      |

#### Sistemi operativi compatibili (PT-N25BT)

Per l'elenco aggiornato dei software compatibili, visitare la pagina support.brother.com/os.

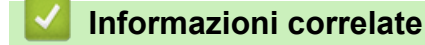

Appendice

▲ Pagina Iniziale > Appendice > Assistenza clienti Brother

# Assistenza clienti Brother

Per assistenza sull'utilizzo del prodotto Brother, visitare il sito <u>support.brother.com</u> e consultare le FAQ e i suggerimenti per la risoluzione dei problemi. È possibile scaricare il software più aggiornato per migliorare le prestazioni della macchina e la documentazione utente per scoprire come utilizzare al meglio il prodotto Brother.

Ulteriori informazioni sul prodotto e sull'assistenza sono disponibili sul sito Web della sede Brother di zona. Visitare <u>global.brother/en/gateway</u> per trovare i recapiti della sede Brother di zona e per registrare il nuovo prodotto.

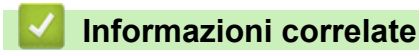

• Appendice

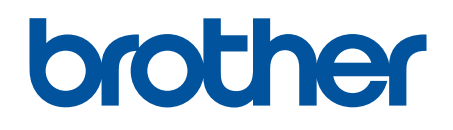

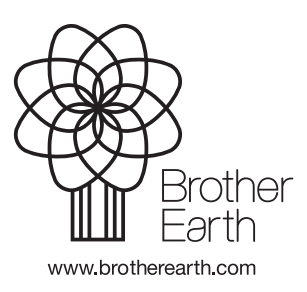

ITA Versione 0